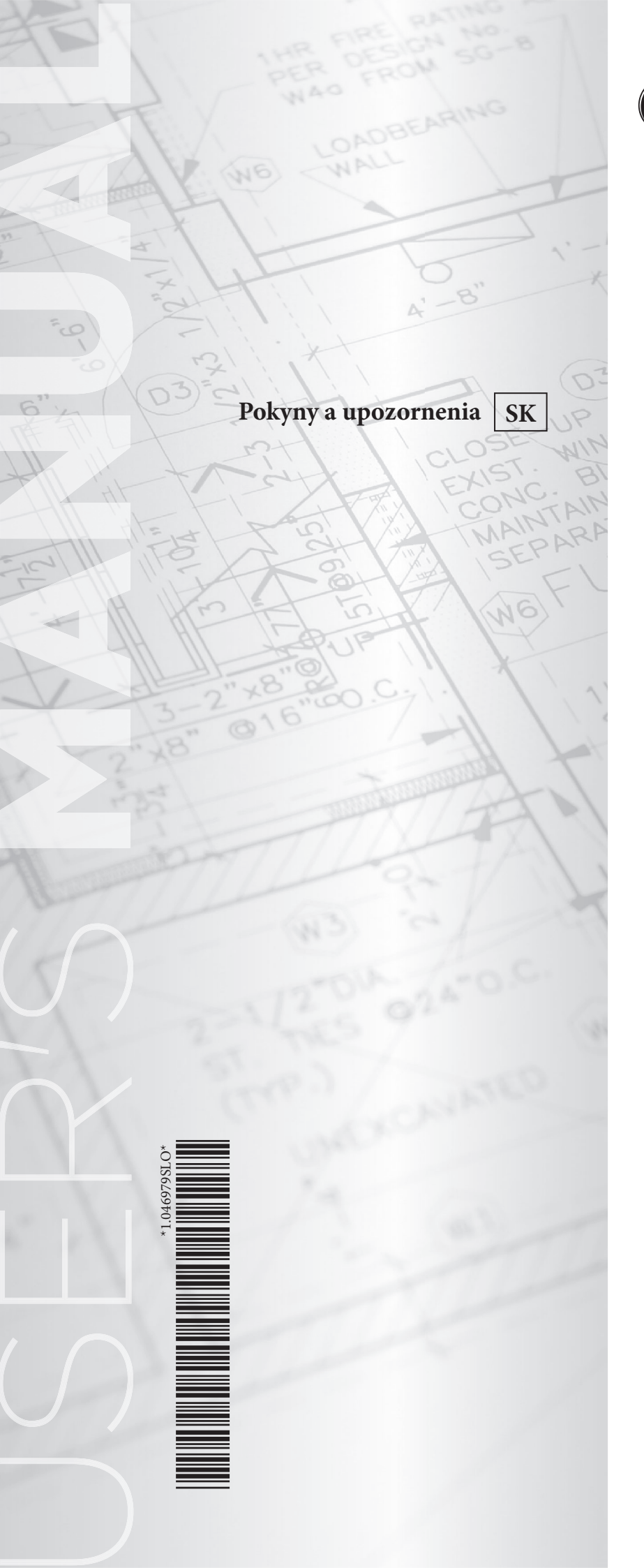

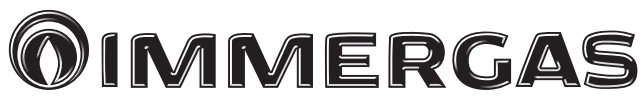

MAGIS M4-30 Monoblokové tepelné čerpadlá Ovládací panel

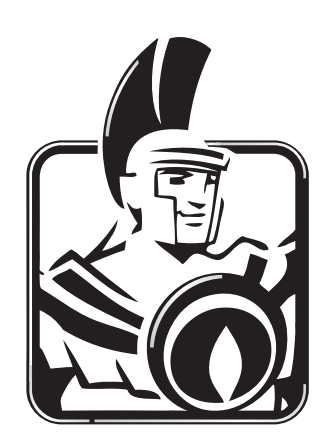

### Vážený zákazník,

Blahoželáme Vám k zakúpeniu vysoko kvalitného výrobku spoločnosti Immergas, ktorý Vám na dlhú dobu zaistí spokojnosť a bezpečie. Ako zákazník spoločnosti Immergas sa môžete za všetkých okolností spoľahnúť na autorizované stredisko technickej pomoci, ktoré je vždy dokonale pripravené zaručiť Vám stály výkon vášho zariadenia. Prečítajte si pozorne nasledujúce strany: môžete v nich nájsť užitočné rady pre správne používanie zariadenia, ktorých dodržovanie Vám zaistí ešte väčšiu spokojnosť s výrobkom Immergasu.

V prípade potreby zásahu a bežnej údržby sa obráťte na autorizované technická asistenčné strediská: majú originálne komponenty a môžu sa pochváliť špecifickou prípravou vykonávanou priamo výrobcom.

#### Všeobecné upozornenia

Všetky výrobky Immergas sú chránené vhodným prepravným obalom.

Materiál musí byť uskladňovaný v suchu a chránený pred poveternostnými vplyvmi.

Návod na použitie je neoddeliteľnou a dôležitou súčasťou výrobku a musí byť odovzdaný užívateľovi aj v prípade jeho ďalšieho predaja.

Návod je potrebné pozorne prečítať a starostlivo uschovať, pretože všetky upozornenia obsahujú dôležité informácie pre Vašu bezpečnosť vo fáze inštalácie aj používania a údržby.

Tento návod obsahuje technické informácie vzťahujúce sa k inštalácii balíčka Immergas. S ohľadom na ďalšie problémy týkajúce sa inštalácie samotného balíčka (napr.: bezpečnosť pri práci, ochrana životného prostredia, predchádzanie nehodám), je nutné rešpektovať predpisy súčasnej legislatívy a osvedčené technické postupy.

Zariadenie musia byť projektované kvalifikovanými odborníkmi v súlade s platnými predpismi a v rozmerových limitov stanovených zákonom. Inštalácia a údržba musí byť vykonaná v súlade s platnými predpismi, podľa pokynov výrobcu, a to kvalifikovaným servisným technikom s patričnou autorizáciou, osvedčením a oprávnením s odbornou kvalifikáciou, čo znamená, že musí ísť o osoby s osobitnými odbornými znalosťami v oblasti zariadení, ako je stanovené zákonom.

Nesprávna inštalácia alebo montáž zariadení a/alebo komponentov, príslušenstva, sád a zariadení Immergas môže viesť k nepredvídateľným problémom, pokiaľ ide o osoby, zvieratá, veci. Starostlivo si prečítajte pokyny, ktoré sprevádzajú výrobok, pre jeho správnu inštaláciu.

Servis musí vždy vykonávať kvalifikovaný technický personál. Zárukou kvalifikácie a odbornosti je v tomto prípade Autorizovaný Technický Servis Immergas.

Zariadenie sa musí používať iba na účel, na ktorý bolo vyslovene určené. Akékoľvek iné použitie je považované za nevhodné, a teda potenciálne nebezpečné.

Na chyby v inštalácii, prevádzke alebo servise, ktoré sú spôsobené nedodržaním platných technických zákonov, noriem a predpisov uvedených v tomto návode (alebo poskytnutých výrobcom), sa v žiadnom prípade nevzťahuje zmluvná ani mimozmluvná zodpovednosť výrobcu za prípadné škody a príslušná záruka na spotrebič zaniká.

Spoločnosť **IMMERGAS S.p.A.**, so sídlom via Cisa Ligure 95 42041 Brescello (RE) vyhlasuje, že jej procesy projektovania, výroby a popredajného servisu sú v súlade s požiadavkami normy **UNI EN ISO 9001:2015**.

Pre podrobnejšie informácie o označení výrobku značkou CE odošlite výrobcovi žiadosť o zaslanie kópie Vyhlásenia o zhode a uveďte v nej typ zariadenia a jazyk krajiny.

Výrobca odmieta akúkoľvek zodpovednosť za tlačové chyby alebo chyby v prepise a vyhradzuje si právo na vykonávanie zmien vo svojej technickej a obchodnej dokumentácii bez predchádzajúceho upozornenia.

# OBSAH

| 1    | Všeobecné bezpečnostné opatrenia.                 | 5  |
|------|---------------------------------------------------|----|
| 1.1  | Informácie o dokumentácii.                        | 5  |
| 1.2  | Pre používateľa.                                  | 5  |
| 2    | Prezentácia ovládacieho panela.                   | 6  |
| 2.1  | Vzhľad ovládacieho panela                         | 6  |
| 2.2  | Stavové ikony.                                    | 7  |
| 3    | Používanie úvodných stránok.                      | 9  |
| 4    | Štruktúra ponuky                                  | 12 |
| 4.1  | Informácie o štruktúre ponuky                     | 12 |
| 4.2  | Prístup k štruktúre ponuky                        | 12 |
| 4.3  | Ako sa pohybovať v štruktúre ponuky.              | 12 |
| 5    | Základné operácie                                 | 13 |
| 5.1  | Odomknutie obrazovky                              | 13 |
| 5.2  | Aktivácia/deaktivácia ovládacích prvkov (on/off). | 14 |
| 5.3  | Regulácia teploty.                                | 17 |
| 5.4  | Regulácia prevádzkového režimu miestností         | 18 |
| 6    | Prevádzka                                         | 20 |
| 6.1  | Prevádzkový režim                                 | 20 |
| 6.2  | Preddefinované teploty                            | 20 |
| 6.3  | Teplá úžitková voda (TÚV).                        | 24 |
| 6.4  | Časové programovanie                              | 29 |
| 6.5  | Voliteľné možnosti.                               | 33 |
| 6.6  | Zámok pre deti                                    | 37 |
| 6.7  | Servisné informácie                               | 39 |
| 6.8  | Prevádzkové parametre                             | 41 |
| 6.9  | Pre servisného technika.                          | 43 |
| 6.10 | ZOBRAZENIE SN                                     | 44 |
| 7    | Štruktúra ponuky: prehľad                         | 45 |

• Tento návod obsahuje podrobné vysvetlenie bezpečnostných opatrení, ktoré je potrebné dodržiavať počas používania.

<sup>•</sup> Aby ste zabezpečili správnu prevádzku nástennej riadiacej jednotky, pred jej použitím si pozorne prečítajte tento návod.

<sup>•</sup> Po prečítaní si túto príručku uschovajte pre budúce použitie.

# **1** VŠEOBECNÉ BEZPEČNOSTNÉ OPATRENIA.

# 1.1 INFORMÁCIE O DOKUMENTÁCII.

• Bezpečnostné opatrenia opísané v tejto príručke zahŕňajú veľmi dôležité aspekty. Odporúčame ich prísne dodržiavať.

# **⚠ NEBEZPEČENSTVO**

Označuje situácie, ktoré môžu viesť k vážnemu zraneniu alebo smrti.

#### ⚠️ NEBEZPEČENSTVO: RIZIKO ÚRAZU ELEKTRICKÝM PRÚDOM

Označuje situácie, ktoré môžu viesť k úrazu elektrickým prúdom.

#### ▲ NEBEZPEČENSTVO: RIZIKO POPÁLENÍN

Označuje situácie, ktoré môžu spôsobiť popáleniny v dôsledku príliš vysokých alebo nízkych teplôt.

### 

Označuje situácie, ktoré môžu viesť k vážnemu zraneniu alebo smrti.

# 

Označuje situácie, ktoré môžu viesť k ľahkým alebo stredne ťažkým zraneniam.

# 

Označuje situácie, ktoré môžu viesť k poškodeniu zariadenia alebo majetku.

# **i** INFORMÁCIE

Označuje užitočné odporúčania alebo doplňujúce informácie.

# 1.2 PRE POUŽÍVATEĽA.

- Ak máte pochybnosti o používaní jednotky, obráťte sa na svojho inštalačného technika.
- Toto zariadenie nesmú používať osoby (vrátane detí), ktoré nemajú dostatočné fyzické, zmyslové alebo duševné schopnosti alebo ktoré nemajú dostatočné skúsenosti a znalosti, pokiaľ nie sú pod dohľadom alebo neboli poučené o používaní zariadenia osobou zodpovednou za ich bezpečnosť. Dohliadajte na deti, aby sa s výrobkom nehrali.

### 

Jednotku NEUMÝVAJTE, pretože to môže spôsobiť úraz elektrickým prúdom alebo požiar.

• Zariadenia sú označené nasledujúcim symbolom:

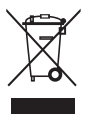

Tento symbol označuje, že elektrické a elektronické výrobky sa nesmú likvidovať spolu s netriedeným komunálnym odpadom. NEPOKÚŠAJTE sa demontovať systém sami: demontáž jednotky a spracovanie chladiva, oleja a ostatných komponentov musí vykonať kvalifikovaný montážny pracovník v súlade s platnými predpismi. Jednotky sa musia spracovať vo vhodnom zariadení na likvidáciu, aby sa umožnilo opätovné použitie, recyklácia a materiálové zhodnotenie. Zabezpečte správnu likvidáciu výrobku, aby ste predišli možným negatívnym dôsledkom na životné prostredie a ľudské zdravie. Ďalšie informácie vám poskytne váš inštalačný technik alebo miestny úrad.

• Inštalujte na mieste, kde nie je prítomné žiadne žiarenie.

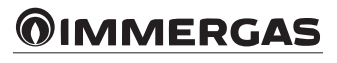

# $2^{_{\text{PREZENTÁCIA OVLÁDACIEHO PANELA.}}$

# 2.1 VZHĽAD OVLÁDACIEHO PANELA.

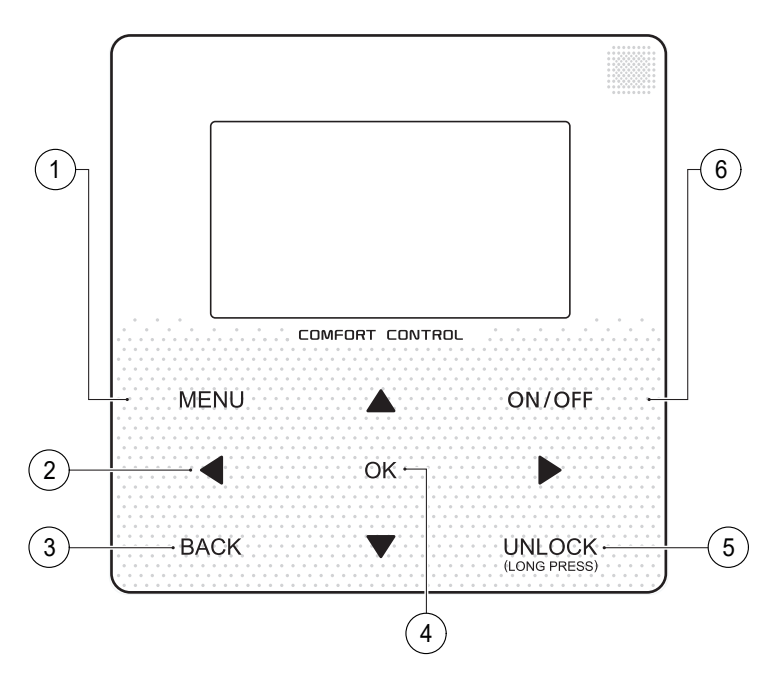

| Odkaz | Ikona                  | Funkcia                                                                                                    |
|-------|------------------------|----------------------------------------------------------------------------------------------------|
| 1     | MENU                   | Prístup k štruktúre ponuky z hlavnej stránky.                                                                                               |
| 2     |                        | Presun kurzora na displeji.<br>Pohyb v štruktúre ponuky.<br>Úprava nastavení.                                                               |
| 3     | BACK                   | Návrat na najvyššiu úroveň.                                                                                                    |
| 4     | ОК                     | Prechod na ďalší krok nastavenia programu v štruktúre ponuky.<br>Potvrdenie výberu.<br>Prístup do podponuky v štruktúre ponuky.             |
| 5     | UNLOCK<br>(LONG PRESS) | Stlačiť a podržať pre odomknutie/zamknutie ovládacieho panela.                                                                              |
| 6     | ON/OFF                 | Aktivácia alebo deaktivácia prevádzkového režimu miestností alebo režimu<br>TÚV.<br>Aktivácia alebo deaktivácia funkcie v štruktúre ponuky. |

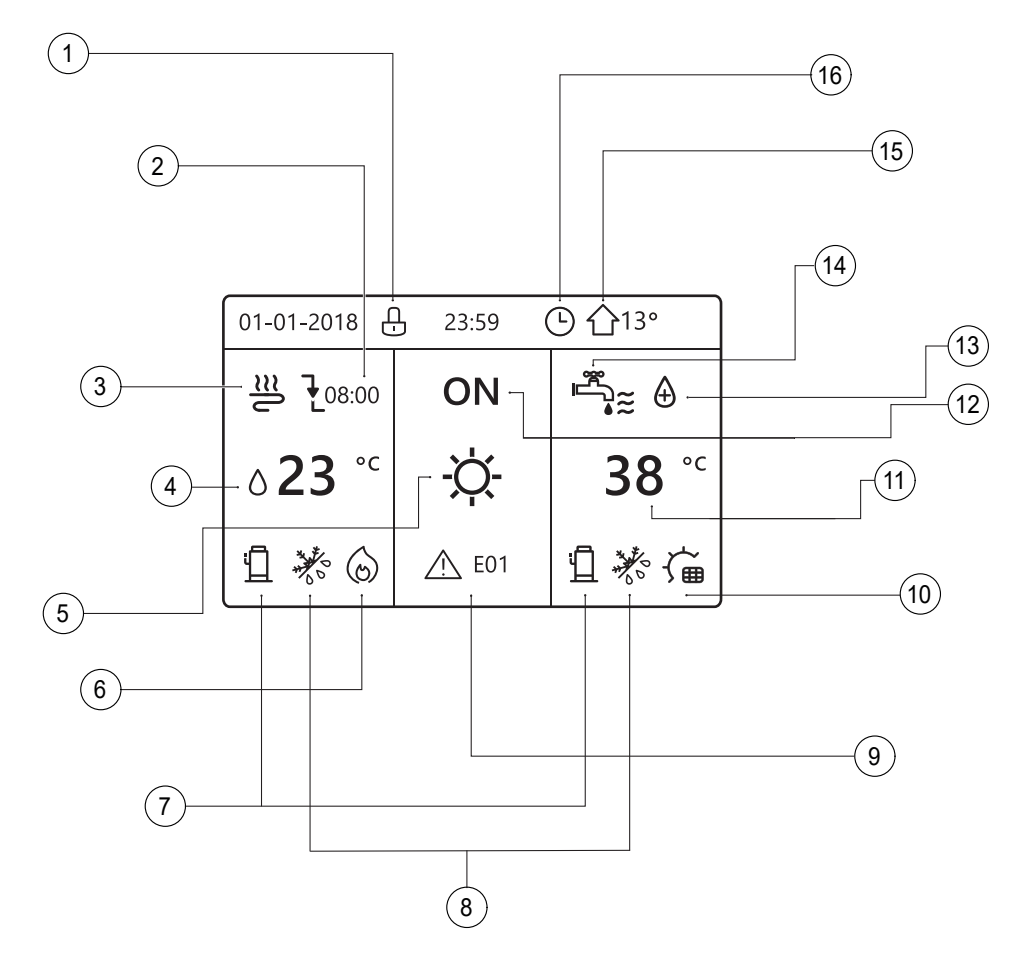

| Odkaz | Ikona                      | Popis                                 |                                                             |
|-------|----------------------------|---------------------------------------|-------------------------------------------------------------|
| 1     | Ð                          | Ikona zámku                           |                                                             |
|       |                            | Požadovaná teplota sa nemení          |                                                             |
| 2     | <b>₹</b>                   | Zníženie požadovanej teploty          | Požadovaná teplota sa počas ďalšieho<br>programovania zníži |
|       | <u> </u>                   | Zvýšenie požadovanej teploty          |                                                             |
|       | €≋                         | Aktivovaná jed                        | notka ventilátora                                           |
| 3     | Ĩ                          | Aktivova                              | ný radiátor                                                 |
|       | <u></u>                    | Aktivované podla                      | ahové vykurovanie                                           |
|       | ∆ <b>23</b> ° <sup>c</sup> | Požadovaná teplota prietoku vody      |                                                             |
| 4     | <b>23</b> ,5° <sup>℃</sup> | Požadovaná teplota miestností         |                                                             |
|       | -ờ-                        | Teplý režim                           |                                                             |
| 5     | *                          | Chladı                                | ný režim                                                    |
|       | A                          | Automatický režim                     |                                                             |
|       | 6                          | Prídavný zdroj vykurovania            |                                                             |
| 6     |                            | Elektrický trubkový zdroj vykurovania |                                                             |
| 7     | 1                          | Aktivovaný kompresor                  |                                                             |

| Odkaz | Ikona          |                 | Popis                                   |  |
|-------|----------------|-----------------|-----------------------------------------|--|
|       | *              |                 | Aktivovaný režim proti zamrznutiu       |  |
|       | ₩°             |                 | Aktivovaný režim rozmrazovania          |  |
| 8     | R              |                 | Aktivovaná dovolenka mimo domova / doma |  |
|       | C              |                 | Aktivovaný tichý režim                  |  |
|       | Ĺ              | $\mathcal{D}$   | Aktivovaný režim úspory energie         |  |
|       | Ŵ              | _E01            | Ikona chyby alebo ochrany               |  |
|       |                | $\geqslant$     | Aktivované čerpadlo I                   |  |
|       |                |                 | Inteligentná sieť                       |  |
| 9     | Q <del>0</del> | 9 <del>0</del>  | Bezplatná elektrina                     |  |
|       |                | ¢               | Elektrická energia na konci špičky      |  |
|       |                | (L <sup>a</sup> | Špička elektrickej energie              |  |
|       | 6              |                 | Prídavný zdroj vykurovania              |  |
| 10    | J.             | ∼<br>≢          | Aktivovaná slnečná energia              |  |
|       | ,<br>,<br>-ſt  |                 | Aktivovaný ohrievač zásobníka           |  |
| 11    | 38             | °С              | Teplota zásobníka teplej úžitkovej vody |  |
| 12    | OI<br>OI       | FF<br>N         | Deaktivácia / aktivácia                 |  |
| 13    | 6              | A               | Aktivovaná funkcia dezinfekcie          |  |
| 14    | 14             |                 | Teplá úžitková voda                     |  |
| 15    | 15 <b></b>     |                 | Vonkajšia teplota okolia                |  |
| 16    | 7              |                 | Ikona týždenného programovania          |  |
| 10    |                | 9               | Ikona časovača                          |  |

|     | Jednotka ventilátora | Radiátor | Podlahové<br>vykurovanie | Teplá úžitková voda |
|-----|----------------------|----------|--------------------------|---------------------|
| ON  | €≋                   | ŵ        | <u></u>                  | چ <b>∔</b> ≈        |
| OFF | Ð                    | ſŒŬ'     | ſ                        | Ĩ<br>Ĩ<br>↓         |

# **3** POUŽÍVANIE ÚVODNÝCH STRÁNOK.

Po zapnutí ovládacieho panela sa zobrazí stránka s výberom jazyka. Vyberte požadovaný jazyk a stlačením OK zobrazte úvodnú stránku. Ak nestlačíte OK do 60 sekúnd, systém nastaví aktuálne zvolený jazyk:

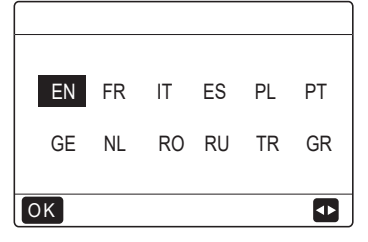

Na úvodnej stránke si môžete prečítať a zmeniť nastavenia na každodenné používanie. Nastavenia zobrazované a konfigurovateľné na úvodných stránkach sú opísané v príslušných častiach. V závislosti od usporiadania systému sa môžu zobraziť nasledujúce úvodné stránky:

- Požadovaná teplota miestností (PROSTREDIE);
- Požadovaná teplota prietoku vody (HLAVNÁ);
- Skutočná teplota zásobníka teplej úžitkovej vody (ZÁSOBNÍK).

#### Úvodná stránka 1.

Ak WATER FLOW TEMP. je nastavené na YES a ROOM TEMP. je nastavené na NO (pozri "PRE SERVISNÉHO TECH-NIKA" > "NASTAVENIE TYPU TEPLOTY" v návode na obsluhu), systém poskytuje aj podlahové vykurovanie a teplú úžitkovú vodu. Zobrazí sa úvodná stránka 1:

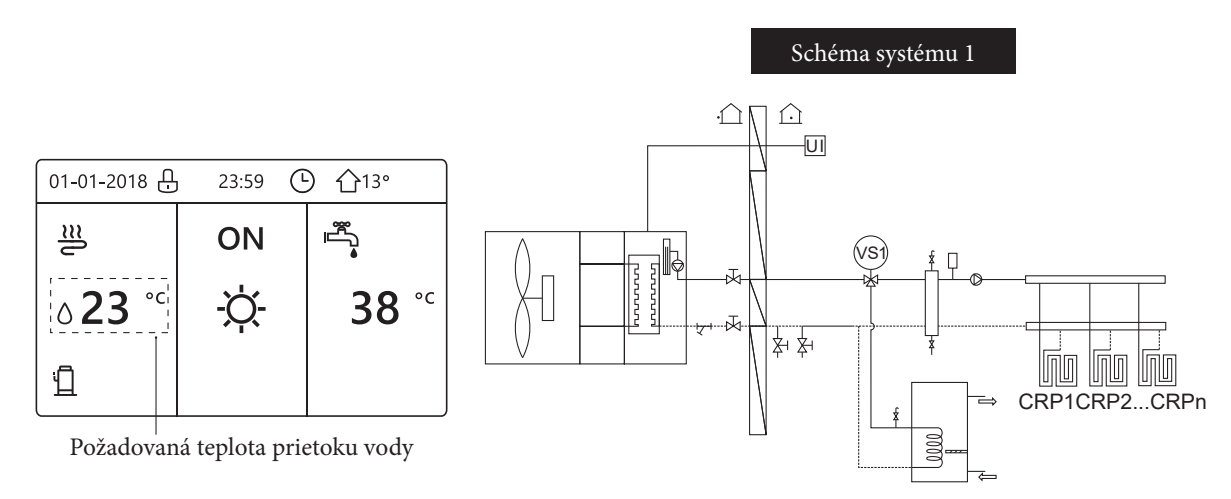

#### POZNÁMKA:

Všetky obrázky v tejto príručke slúžia na ilustračné účely. Preto sa môžu vyskytnúť rozdiely oproti skutočným stránkam, ktoré sa zobrazujú na obrazovke.

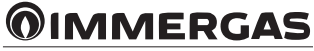

### Úvodná stránka 2.

Ak WATER FLOW TEMP. je nastavené na NO a ROOM TEMP. je nastavené na YES (pozri "PRE SERVISNÉHO TECH-NIKA" > "NASTAVENIE TYPU TEPLOTY" v návode na obsluhu), systém poskytuje aj podlahové vykurovanie a teplú úžitkovú vodu. Zobrazí sa úvodná stránka 2:

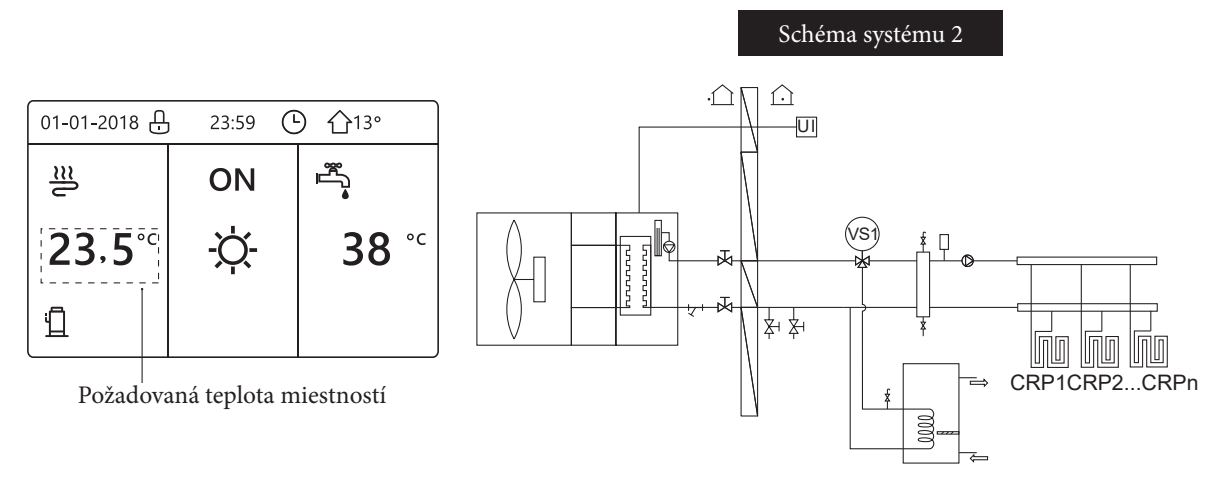

### POZNÁMKA:

V miestnosti s podlahovým vykurovaním musí byť nainštalovaný nástenný ovládací panel na reguláciu teploty v miestnosti.

### Úvodná stránka 3.

Ak DHW MODE je nastavené na NO (pozri "PRE SERVISNÉHO TECHNIKA" > "NASTAVENIE REŽIMU TÚV" v návode na obsluhu) a ak WATER FLOW TEMP je nastavené na YES, ROOM TEMP. je nastavené na YES (pozri "PRE SERVISNÉHO TECHNIKA" > "NASTAVENIE TYPU TEPLOTY" v návode na obsluhu). Existuje hlavná stránka a ďalšia stránka. Systém zabezpečuje aj podlahové vykurovanie a vykurovanie miestností pre jednotku ventilátora. Zobrazí sa úvodná stránka 3:

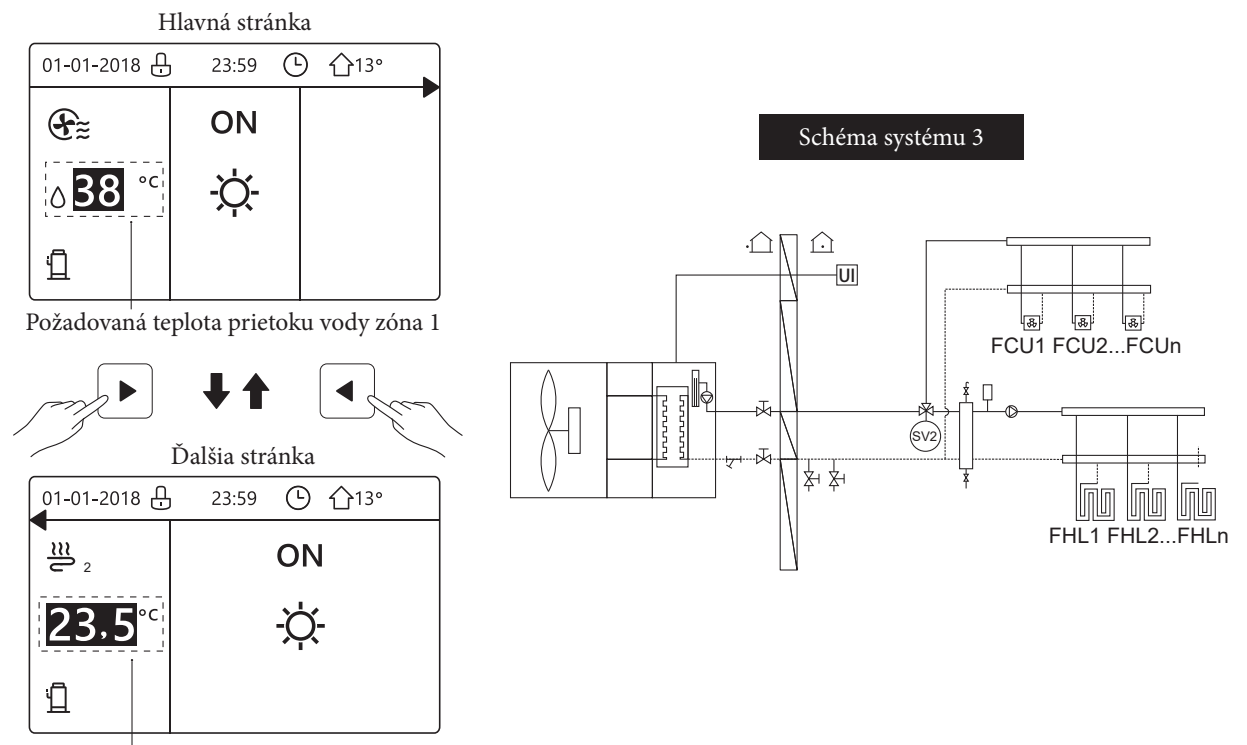

Požadovaná teplota miestností zóna 2

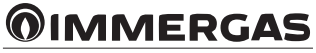

### Úvodná stránka 4.

Ak je ROOM THERMOSTAT nastavený na DOUBLE ZONE alebo DOUBLE ZONE je nastavené na YES, je k dispozícii hlavná stránka a ďalšia stránka. Systém zabezpečuje aj podlahové chladenie a chladenie miestností pre jednotku ventilátora a teplú úžitkovú vodu. Zobrazí sa úvodná stránka 4:

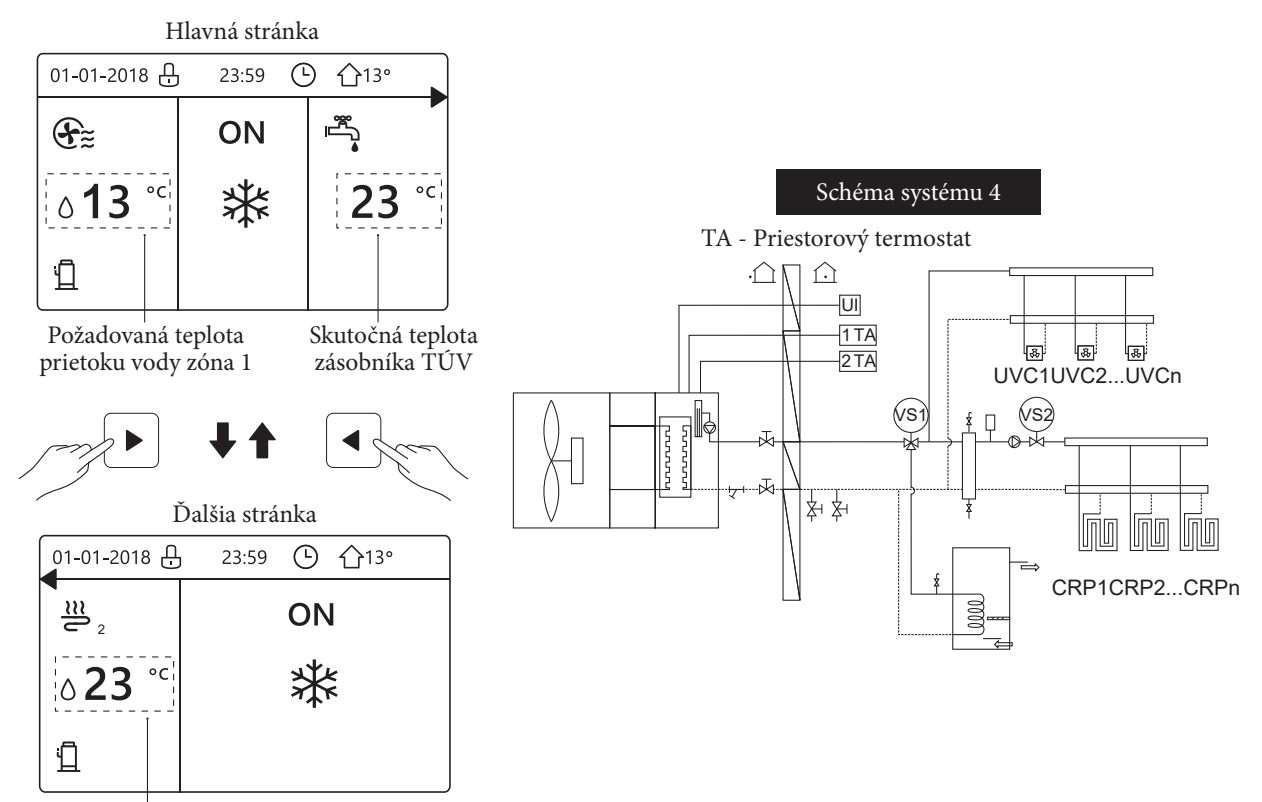

Požadovaná teplota prietoku vody zóna 2

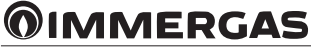

# **4** <sup>štruktúra ponuky.</sup>

# 4.1 INFORMÁCIE O ŠTRUKTÚRE PONUKY.

Štruktúru ponuky môžete použiť na čítanie a konfiguráciu nastavení, ktoré NIE sú určené na každodenné používanie. Zobrazené a konfigurovateľné nastavenia v štruktúre ponuky sú opísané v príslušných kapitolách. Prehľad štruktúry menu nájdete v kapitole 7 "Štruktúra ponuky: prehľad".

# 4.2 PRÍSTUP K ŠTRUKTÚRE PONUKY.

Na úvodnej stránke stlačte MENU. Potom sa zobrazí štruktúra ponuky:

| MENU                                                                                            | 1/2 |
|-------------------------------------------------------------------------------------------------|-----|
| OPERATION MODE                                                                                  |     |
| PRESET TEMPERATURE                                                                              |     |
| DOMESTIC HOT WATER(DHW)                                                                         |     |
| SCHEDULE                                                                                        |     |
| OPTIONS                                                                                         |     |
| CHILD LOCK                                                                                      |     |
| OK ENTER                                                                                        | €   |
|                                                                                                 |     |
| MENU                                                                                            | 2/2 |
| MENU<br>SERVICE INFORMATION                                                                     | 2/2 |
| MENU<br>SERVICE INFORMATION<br>OPERATION PARAMETER                                              | 2/2 |
| MENU<br>SERVICE INFORMATION<br>OPERATION PARAMETER<br>FOR SERVICEMAN                            | 2/2 |
| MENU<br>SERVICE INFORMATION<br>OPERATION PARAMETER<br>FOR SERVICEMAN<br>WLAN SETTING            | 2/2 |
| MENU<br>SERVICE INFORMATION<br>OPERATION PARAMETER<br>FOR SERVICEMAN<br>WLAN SETTING<br>SN VIEW | 2/2 |
| MENU<br>SERVICE INFORMATION<br>OPERATION PARAMETER<br>FOR SERVICEMAN<br>WLAN SETTING<br>SN VIEW | 2/2 |

**4.3 AKO SA POHYBOVAŤ V ŠTRUKTÚRE PONUKY.** Na posúvanie použite "**V**" a "**▲**".

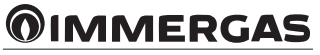

# **5** ZÁKLADNÉ OPERÁCIE.

# 5.1 ODOMKNUTIE OBRAZOVKY.

Keď sa na obrazovke zobrazí ikona 🗒, ovládací panel je uzamknutý. Zobrazí sa nasledujúca stránka:

| 01-01-2018 🕂              | 23:59 | 介13°                   |
|---------------------------|-------|------------------------|
|                           | ON    | ₽                      |
| <b>∂23</b> ° <sup>c</sup> | -ờ-   | <b>38</b> <sup>∘</sup> |
| Ъ                         |       |                        |

Stlačte ľubovoľné tlačidlo, ikona 🕒 bude blikať. Stlačte a podržte tlačidlo UNLOCK. Ikona 🖵 zmizne a môžete ovládať panel.

| 01-01-2018                | 23:59    | <b>①</b> 13° |
|---------------------------|----------|--------------|
| ≋                         | ON       |              |
| <b>∂23</b> ° <sup>c</sup> | <u>À</u> | <b>38</b> °℃ |
| Ē                         |          |              |

Ovládací panel sa zablokuje, ak dlhší čas nevykonáte žiadnu operáciu (približne 120 sekúnd: nastavenia môžete konfigurovať prostredníctvom panela, pozri kapitolu 6.7 "SERVISNÉ INFORMÁCIE".

Keď je ovládací panel odomknutý, stlačením a podržaním tlačidla UNLOCK ho uzamknete.

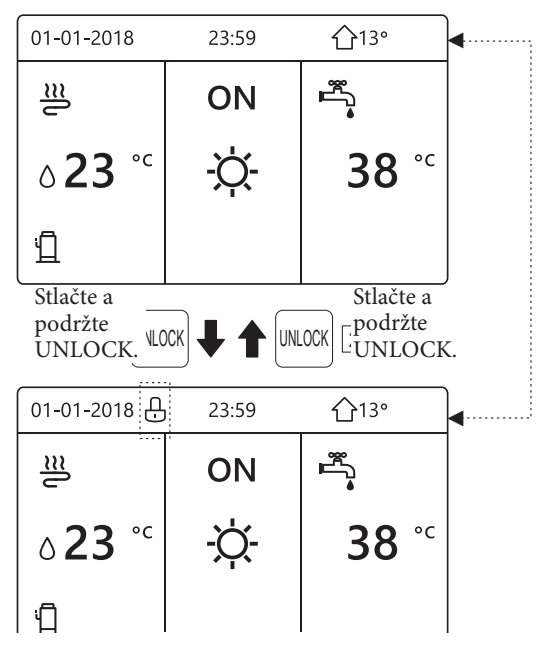

## 5.2 AKTIVÁCIA/DEAKTIVÁCIA OVLÁDACÍCH PRVKOV (ON/OFF).

Na aktiváciu alebo deaktiváciu vykurovania alebo chladenia miestností použite ovládací panel jednotky.

- Ovládací panel môžete použiť na aktiváciu/deaktiváciu jednotky, ak je ROOM THERMOSTAT nastavený na hodnotu NO (pozri "NASTAVENIE PRIESTOROVÉHO TERMOSTATU" v návode na obsluhu).
- Stlačte "
  4" a "
  4" na úvodnej stránke, zobrazí sa čierny kurzor:

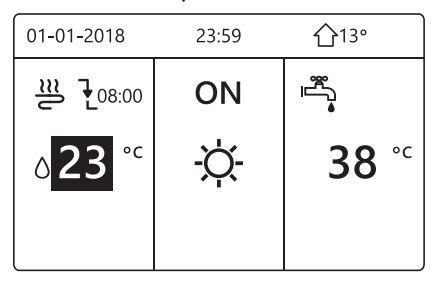

- 1) Keď sa kurzor nachádza na strane teploty prevádzkového režimu miestností (ktorý zahŕňa režim vykurovania <sup>-</sup>, režim chladenia <sup>\*</sup>, a automatický režim <sup>(A)</sup>, stlačením tlačidla ON/OFF aktivujete/deaktivujete vykurovanie alebo chladenie miestností.

| 01-01-2018                       | 23:59      | <b>①</b> 13° |
|----------------------------------|------------|--------------|
|                                  | ON         |              |
| ∆ <mark>23</mark> ° <sup>c</sup> | -ờ-        | <b>38</b> °℃ |
|                                  |            |              |
| ON/OFF                           | <b>↓ ↑</b> | ONOFF        |
| 01-01-2018                       | 23:59      | <b>①</b> 13° |
| 2                                | OFF        |              |
| ∆ <mark>23</mark> °°             | À.         | <b>38</b> °℃ |
|                                  |            |              |

Ak je DHW TYPE nastavené na hodnotu NO, zobrazia sa nasledujúce stránky:

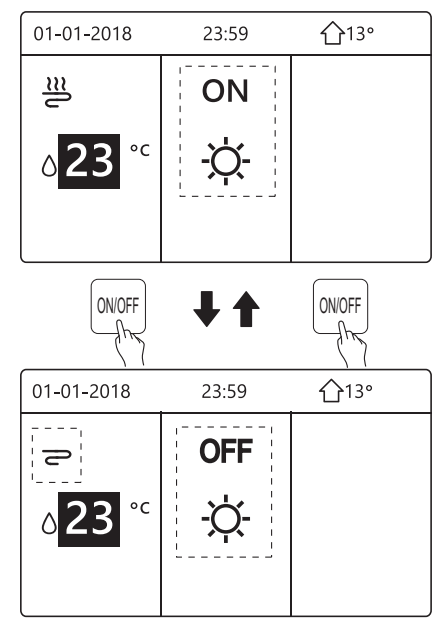

Ak je TEMP. TYPE nastavené na ROOM TEMP., zobrazia sa nasledujúce stránky:

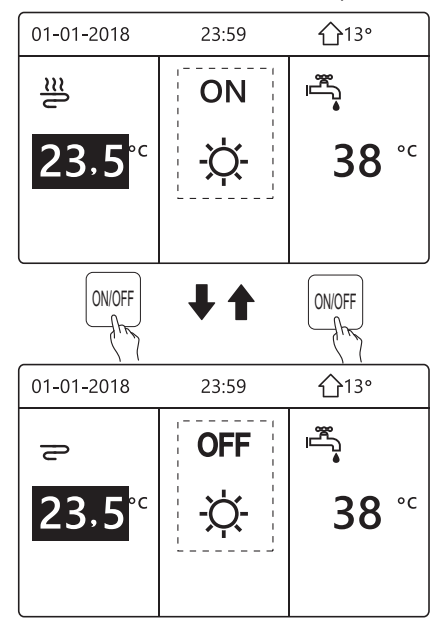

Pomocou priestorového termostatu môžete aktivovať alebo deaktivovať vykurovanie alebo chladenie miestností.

 - 1) Priestorový termostat je nastavený na NO (pozri "NASTAVENIE PRIESTOROVÉHO TERMOSTATU" v návode na obsluhu). Vykurovanie alebo chladenie miestností sa aktivuje alebo deaktivuje pomocou priestorového termostatu, stlačte ON/OFF na ovládacom paneli, zobrazí sa nasledujúca stránka

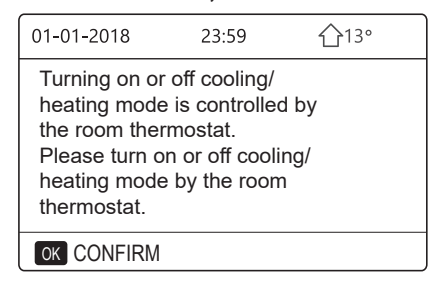

- 2) Priestorový termostat je nastavený na DOUBLE ZONE (pozri "NASTAVENIE PRIESTOROVÉHO TERMOSTATU" v návode na obsluhu). Priestorový termostat pre jednotku ventilátora je vypnutý, priestorový termostat pre jednotku podlahového vykurovania je zapnutý a jednotka je v prevádzke, ale displej je vypnutý. Zobrazí sa nasledujúca stránka

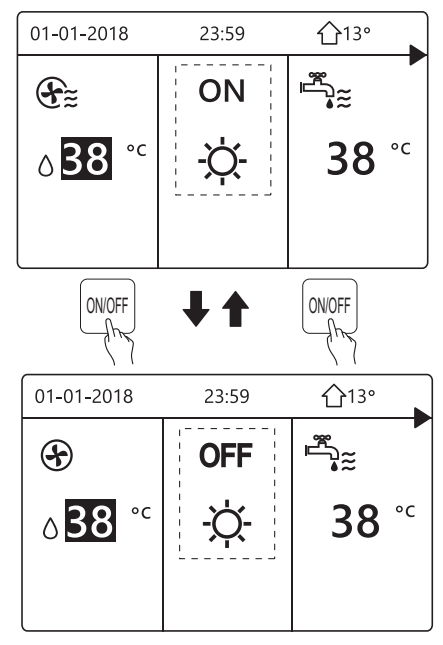

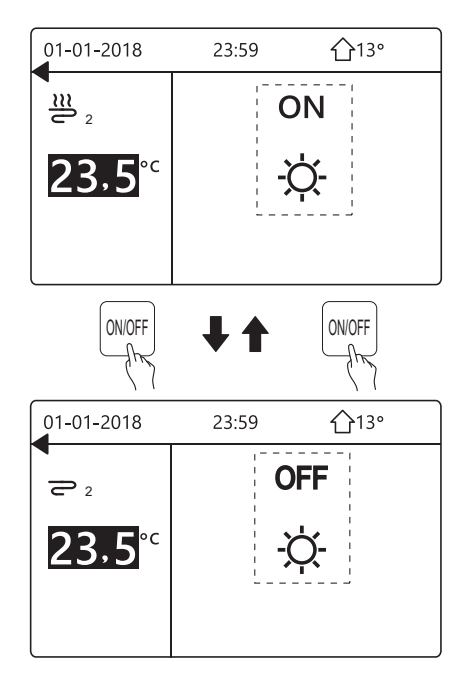

Pomocou ovládacieho panela zapnite nebo vypnite jednotku pre ohrev teplej úžitkovej vody. Stlačte "▶" a "▼" na úvodnej stránke, zobrazí sa čierny kurzor:

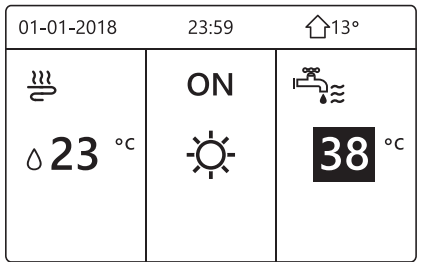

- 2) Keď sa kurzor nachádza na teplote DHW MODE, stlačte tlačidlo "ON/OFF" pre zapnutie/vypnutie.
- Po aktivácii prevádzkového režimu miestností (ON) sa zobrazia nasledujúce stránky:

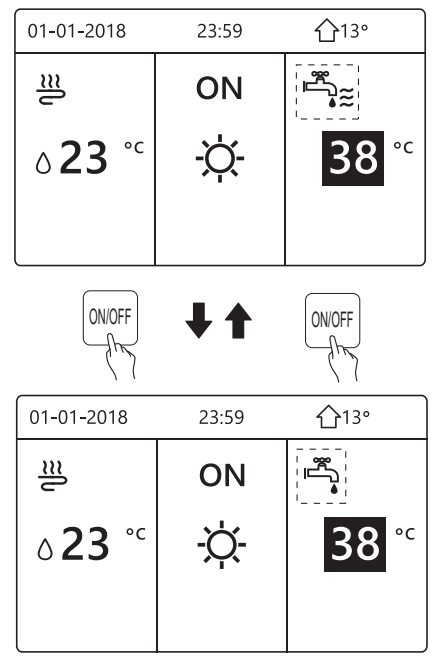

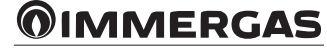

Ak je prevádzkový režim miestností (OFF) deaktivovaný, zobrazia sa nasledujúce stránky:

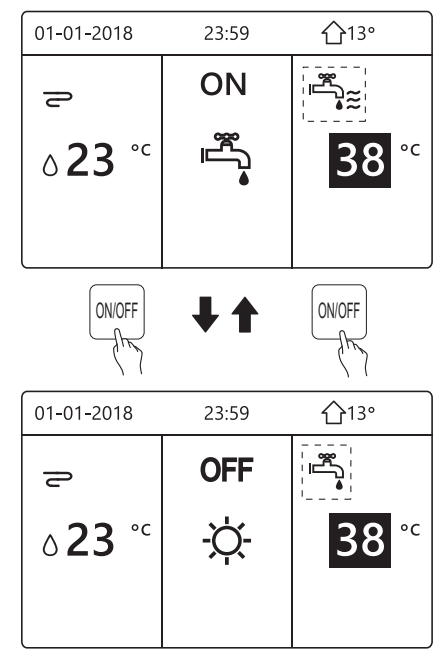

# 5.3 REGULÁCIA TEPLOTY.

Stlačte "<br/> " " a " " na úvodnej stránke, zobrazí sa čierny kurzor:

| 01-01-2018                       | 23:59 | <b>①</b> 13° |
|----------------------------------|-------|--------------|
| ≝                                | ON    |              |
| ₀ <mark>23</mark> ° <sup>c</sup> | -ờ    | <b>38</b> °℃ |
|                                  |       |              |

• Ak je kurzor na teplote, pomocou "◀" a "▶" vyberte a pomocou "▼" a "▲" nastavte teplotu.

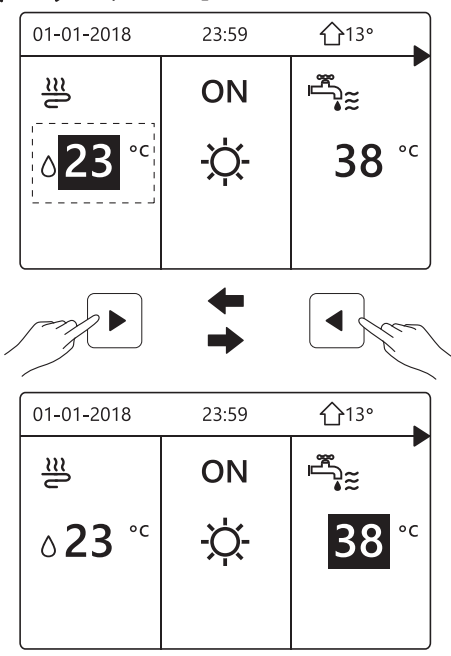

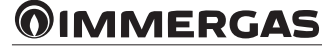

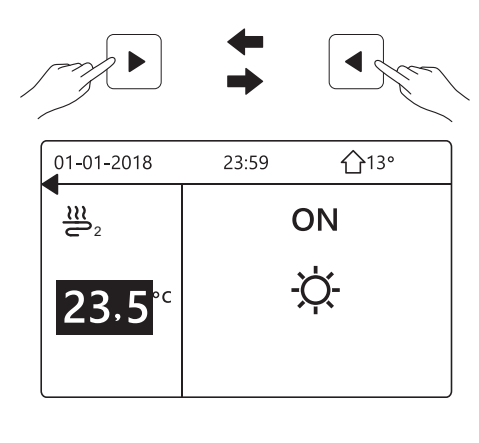

| 01-01-2018                       | 23:59 | <b>①</b> 13° |
|----------------------------------|-------|--------------|
| j≋                               | ON    |              |
| ٥ <mark>23</mark> ° <sup>с</sup> | -ờ-   | <b>38</b> °℃ |
|                                  |       |              |

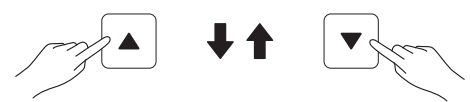

| 01-01-2018           | 23:59 | <b>①</b> 13°           |
|----------------------|-------|------------------------|
| <u>≋</u>             | ON    | **                     |
| ۵ <mark>15</mark> °с | -ờ-   | <b>38</b> <sup>∘</sup> |
|                      |       |                        |

# 5.4 REGULÁCIA PREVÁDZKOVÉHO REŽIMU MIESTNOSTÍ.

Regulácia prevádzkového režimu miestností pomocou ovládacieho panela.
 Prejdite na "MENU" > "OPERATION MODE". Stlačte OK, zobrazí sa nasledujúca stránka:

| OPERATION MODE |            |      |    |  |  |  |  |
|----------------|------------|------|----|--|--|--|--|
| Operation mod  | e setting: |      |    |  |  |  |  |
| HEAT           | COOL       | AUTO |    |  |  |  |  |
| -̈̈́́̈́̈́,-    | **         | (A)  |    |  |  |  |  |
|                |            |      |    |  |  |  |  |
| OK CONFIRM     |            |      | <₽ |  |  |  |  |
|                |            |      |    |  |  |  |  |

• Môžete si vybrať tri režimy, a to HEAT, COOL a AUTO. Pomocou "◀" a "▶" prechádzajte, stlačte OK pre výber. Ak nestlačíte tlačidlo OK a stránku opustíte pomocou tlačidla "BACK", režim zostane v prevádzke, ak bol kurzor presunutý do prevádzkového režimu.

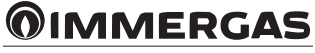

Ak je k dispozícii iba režim HEAT (COOL), zobrazí sa nasledujúca stránka:

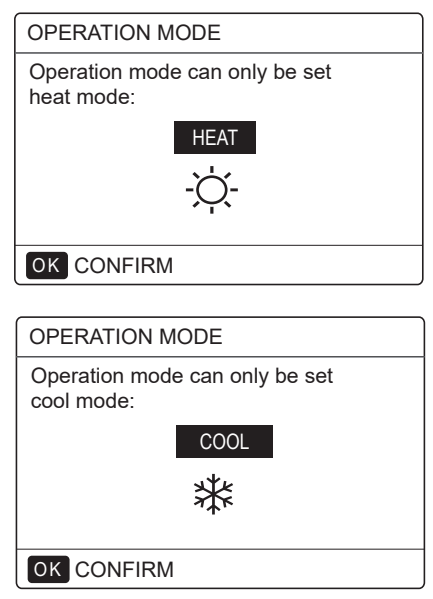

• Prevádzkový režim nie je možné zmeniť.

| Ak vyberiete | Prevádzkový režim prostredia je preto                                                                                                    |  |
|--------------|----------------------------------------------------------------------------------------------------|--|
| -☆-<br>HEAT  | Vždy Teplý režim                                                                                                    |  |
| **<br>COOL   | Vždy Chladný režim                                                                                                    |  |
| AUTO         | Automatická zmena nastavení prostredníctvom softvéru podľa<br>vonkajšej teploty (a nastavení vonkajšej teploty nakonfigurova-<br>ných inštalačným technikom) a mesačných obmedzení. Poznám-<br>ka: automatické nastavenie je možné len za určitých podmienok.<br>Pozri "Pre servisného technika" > "Nastavenie automatického<br>režimu" v návode na obsluhu. |  |

• Prevádzkový režim miestností nastavte pomocou priestorového termostatu (pozri "PRIESTOROVÝ TERMOSTAT" v návode na obsluhu). Prejdite na "MENU" > "OPERATION MODE". Ak stlačíte akékoľvek tlačidlo výberu alebo nastavenia, zobrazí sa stránka:

| 01-01-2018                                               | 23:59                   | <b>①</b> 13° |  |  |  |
|----------------------------------------------------------|-------------------------|--------------|--|--|--|
| Cool/heat mo<br>the room the                             | ode is cont<br>rmostat. | rolled by    |  |  |  |
| Please adjust the operation mode by the room thermostat. |                         |              |  |  |  |
|                                                          | Л                       |              |  |  |  |

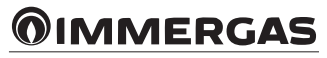

# 6<sup>PREVÁDZKA.</sup>

# 6.1 PREVÁDZKOVÝ REŽIM.

Pozri odsek 5.4 "Regulácia prevádzkového režimu miestností".

## 6.2 PREDDEFINOVANÉ TEPLOTY.

Funkcia PRESET TEMPERATURE má 3 položky:

- PRESET TEMP.
- WEATHER TEMP. SET
- ECO MODE.

## 6.2.1 PREDDEFINOVANÉ TEPLOTY.

Funkcia PRESET TEMP. umožňuje nastaviť inú teplotu v inom čase, keď je aktívny teplý alebo chladný režim. • PRESET TEMP. =PRESET TEMPERATURE

- Funkcia PRESET TEMP. sa deaktivuje za týchto podmienok:
- 1) režim AUTO je aktívny;
- 2) TIMER alebo WEEKLY SCHEDULE sú v činnosti.
- Prejdite na "MENU" > "PRESET TEMPERATURE" > "PRESET TEMP." Stlačte OK.

Zobrazí sa nasledujúca stránka:

| PRES            | 1/2 |                     |             |
|-----------------|-----|---------------------|-------------|
| PRESET<br>TEMP. |     | WEATHER<br>TEMP.SET | ECO<br>MODE |
| NO.             |     | TIME                | TEMP.       |
| 1               |     | 00:00               | 25°C        |
| 2               |     | 00:00               | 25°C        |
| 3               |     | 00:00               | 25°C        |
|                 |     |                     | 7           |

| PRES         | 2/2       |                     |             |
|--------------|-----------|---------------------|-------------|
| PRES<br>TEMF | SET<br>P. | WEATHER<br>TEMP.SET | ECO<br>MODE |
| NO.          |           | TIME                | TEMP.       |
| 4            |           | 00:00               | 25°C        |
| 5            |           | 00:00               | 25°C        |
| 6            |           | 00:00               | 25°C        |
|              |           |                     | ÷ •         |

Keď je aktivovaná funkcia dvoch zón, je PRESET TEMP. aktívne len pre zónu 1.

Pomocou "◀", "▶", "▼", "▲" prechádzajte a pomocou "▼" a "▲" nastavte čas a teplotu. Keď je kurzor na "∎", ako na nasledujúcej stránke;

| PRESET TEMPERATURE 1/2  |  |                     |             |  |  |  |
|-------------------------|--|---------------------|-------------|--|--|--|
| PRESET WEA<br>TEMP. TEM |  | WEATHER<br>TEMP.SET | ECO<br>MODE |  |  |  |
| NO.                     |  | TIME                | TEMP.       |  |  |  |
| 1                       |  | 00:00               | 25°C        |  |  |  |
| 2                       |  | 00:00               | 25°C        |  |  |  |
| 3                       |  | 00:00               | 25°C        |  |  |  |
| OK SELECT € ₽           |  |                     |             |  |  |  |

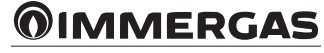

Stlačte "OK" e "∎" sa zmení na "II". Časovač 1 je vybraný. Opätovne stlačte "OK" a "II" sa zmení na "II". Časovač 1 je zrušený.

| PRESET TEMPERATURE 1/2 |                 |                     |             |  |  |  |
|------------------------|-----------------|---------------------|-------------|--|--|--|
| PRES<br>TEMP           | SET<br><u>P</u> | WEATHER<br>TEMP.SET | ECO<br>MODE |  |  |  |
| NO.                    |                 | TIME                | TEMP.       |  |  |  |
| 1                      | $\square$       | 08:00               | 35°C        |  |  |  |
| 2                      | $\square$       | 12:00               | 25°C        |  |  |  |
| 3                      | $\checkmark$    | 15:00               | 35°C        |  |  |  |
|                        | CANC            | € ₽                 |             |  |  |  |

Príklad: Je 8:00 a teplota je 30 °C. Nastavte PRESET TEMP. podľa nasledujúcej tabuľky. Zobrazí sa nasledujúca stránka:

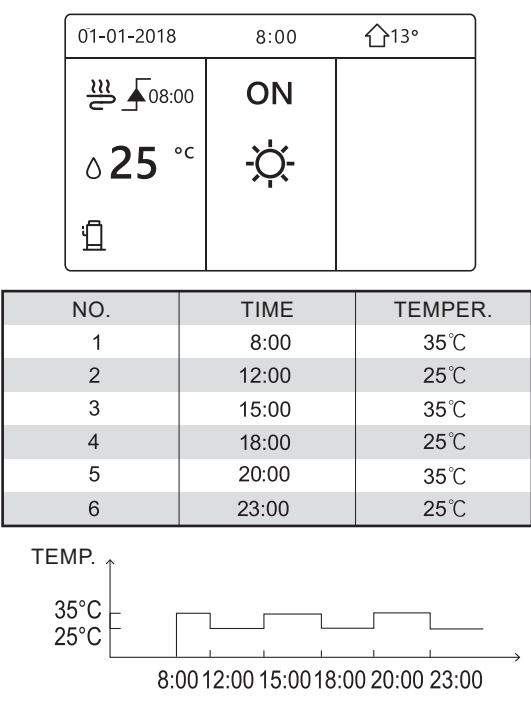

# **i** INFORMÁCIE

PRESET TEMP. sa automaticky deaktivuje, keď sa zmení prevádzkový režim okolia.

Funkciu PRESET TEMP. možno použiť v teplom aj chladnom režime. Funkcia PRESET TEMP. sa však musí resetovať, ak sa zmení prevádzkový režim.

Aktuálna preddefinovaná teplota nie je platná, ak je jednotka VYPNUTÁ. Po opätovnom zapnutí sa jednotka prepne na ďalšiu preddefinovanú teplotu.

# 6.2.2 NASTAVENIE KLIMATICKEJ TEPLOTY.

- WEATHER TEMP. SET=WEATHER TEMPERATURE SET
- Funkcia WEATHER TEMP. SET umožňuje prednastaviť požadovanú teplotu prietoku vody v závislosti od teploty vonkajšieho vzduchu. V teplejších klimatických podmienkach je vykurovanie obmedzené. V záujme úspory energie sa požadovaná teplota prietoku vody zníži, keď sa zvýši vonkajšia teplota a je aktívny teplý režim.

# **MMERGAS**

Prejdite na "MENU" > "PRESET TEMPERATURE" > "WEATHER TEMP. SET". Stlačte OK. Zobrazí sa nasledujúca stránka:

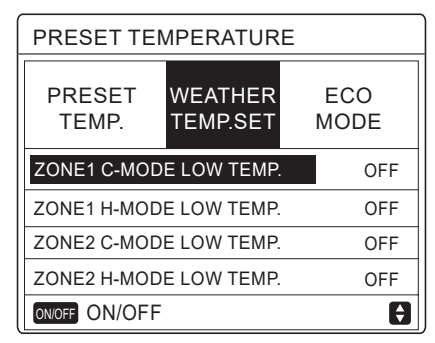

# **i** INFORMÁCIE

- WEATHER TEMP. SET má štyri typy kriviek:
- 1) krivka nastavenia vysokej teploty pre vykurovanie;
- 2) krivka nastavenia nízkej teploty pre vykurovanie;
- 3) krivka nastavenia vysokej teploty pre chladenie;
- 4) krivka nastavenia nízkej teploty pre chladenie.

Má len krivku nastavenia vysokej teploty pre vykurovanie, keď je nastavená vysoká teplota pre vykurovanie. Má len krivku nastavenia nízkej teploty pre vykurovanie, ak je nízka teplota nastavená pre vykurovanie.

Krivka nastavenia vysokej teploty pre chladenie je nastavená len vtedy, ak je vysoká teplota nastavená pre chladenie.

- Krivka nastavenia nízkej teploty pre chladenie je nastavená len vtedy, ak je nízka teplota nastavená pre chladenie.
- Pozri "PRE SERVISNÉHO TECHNIKA" > "NASTAVENIE CHLADNÉHO REŽIMU" a > "NASTAVENIE TEPLÉHO REŽIMU" v návode na obsluhu.
- Požadovanú teplotu (T1S) nie je možné nastaviť, ak je teplotná krivka nastavená na ON.
- Ak chcete použiť teplý režim v zóne 1, vyberte "ZONE1 H-MODE LOW TEMP." Ak chcete použiť teplý režim v zóne 1, vyberte "ZONE1 C-MODE LOW TEMP." Ak je vybratá možnosť "ON", zobrazí sa nasledujúca stránka:

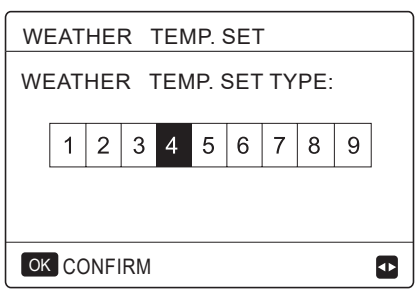

Prechádzajte pomocou " **4**" a " **b**". Stlačte "OK" pre výber.

| PRESET TEMPERATURE |             |   |  |  |  |
|--------------------|-------------|---|--|--|--|
| PRESET<br>TEMP.    | ECO<br>MODE |   |  |  |  |
| ZONE1 C-MOD        | ON          |   |  |  |  |
| ZONE1 H-MOD        | OFF         |   |  |  |  |
| ZONE2 C-MOD        | OFF         |   |  |  |  |
| ZONE2 H-MOD        | OFF         |   |  |  |  |
| ON/OFF ON/OFF      |             | Ð |  |  |  |

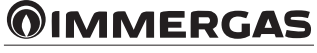

• Ak je WEATHER TEMP. SET aktivované, požadovanú teplotu nie je možné nastaviť na ovládacom paneli. Stlačte "▼" a "▲" pre nastavenie teploty na úvodnej stránke. Zobrazí sa nasledujúca stránka:

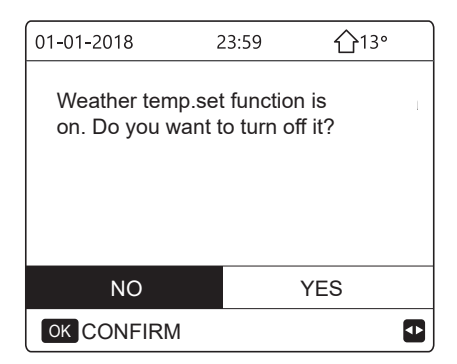

Prejdite na "NO", stlačte "OK" a vráťte sa na úvodnú stránku. Prejdite na "YES", stlačte "OK", aby ste resetovali WEATHER TEMP. SET.

| PRESET TEMPERATURE |             |  |  |  |  |
|--------------------|-------------|--|--|--|--|
| PRESET<br>TEMP.    | ECO<br>MODE |  |  |  |  |
| ZONE1 C-MOD        | OFF         |  |  |  |  |
| ZONE1 H-MOD        | OFF         |  |  |  |  |
| ZONE2 C-MOD        | OFF         |  |  |  |  |
| ZONE2 H-MOD        | OFF         |  |  |  |  |
| ON/OFF ON/OFF      | ¢           |  |  |  |  |

## 6.2.3 REŽIM ECO.

ECO MODE umožňuje šetriť energiu. Prejdite na "MENU" > "PRESET TEMPERATURE" > "ECO MODE". Stlačte "OK". Zobrazí sa nasledujúca stránka:

| PRESET TEMPERATURE |             |  |  |  |  |
|--------------------|-------------|--|--|--|--|
| PRESET<br>TEMP.    | ECO<br>MODE |  |  |  |  |
| CURRENT S          | OFF         |  |  |  |  |
| ECO TIMER          | OFF         |  |  |  |  |
| START              | 08:00       |  |  |  |  |
| END                | 19:00       |  |  |  |  |
| ON/OFF ON/OFF      |             |  |  |  |  |

Stlačte "ON/OFF". Zobrazí sa nasledujúca stránka:

| EC         | ECO MODE SET       |  |  |  |  |  |
|------------|--------------------|--|--|--|--|--|
| EC         | ECO MODE SET TYPE: |  |  |  |  |  |
|            | 1 2 3 4 5 6 7 8 9  |  |  |  |  |  |
|            |                    |  |  |  |  |  |
|            |                    |  |  |  |  |  |
| OK CONFIRM |                    |  |  |  |  |  |

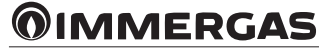

Prechádzajte pomocou " **4**" a " **b**". Stlačte "OK" pre výber. Zobrazí sa nasledujúca stránka:

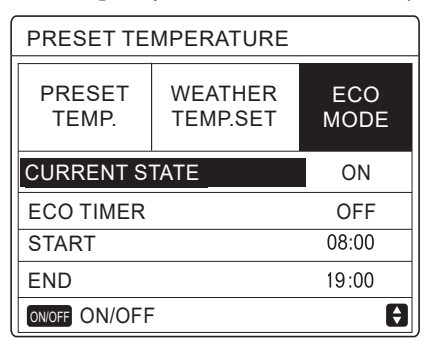

Na aktiváciu/deaktiváciu použite "ON/OFF"; na posúvanie použite "♥" a "▲".

| PRESET TEMPERATURE |             |  |  |  |  |
|--------------------|-------------|--|--|--|--|
| PRESET<br>TEMP.    | ECO<br>MODE |  |  |  |  |
| CURRENT S          | OFF         |  |  |  |  |
| ECO TIMER          | ON          |  |  |  |  |
| START              | 08:00       |  |  |  |  |
| END                | 19:00       |  |  |  |  |
| ADJUST             | ¢           |  |  |  |  |

Keď je kurzor na "START" alebo "END", pomocou "◀", "▶", "▼", "▲" prechádzajte a pomocou "▼" a "▲" nastavte čas.

# **i** INFORMÁCIE

• ECO MODE SET má dva typy kriviek:

1) krivka nastavenia vysokej teploty pre vykurovanie;

2) krivka nastavenia nízkej teploty pre vykurovanie;

Má len krivku nastavenia vysokej teploty pre vykurovanie, keď je nastavená vysoká teplota pre vykurovanie.

Má len krivku nastavenia nízkej teploty pre vykurovanie, ak je nízka teplota nastavená pre vykurovanie.

- Pozri "PRE SERVISNÉHO TECHNIKA" > "NASTAVENIE TEPLÉHO REŽIMU" v návode na obsluhu.
- Ak je aktivovaný ECO MODE (ON), požadovanú teplotu (T1S) nie je možné nastaviť.
- Je možné zvoliť nízke alebo vysoké nastavenie teploty pre vykurovanie: pozri "Tabuľka 1-2".
- Ak je aktivovaný ECO MODE (ON) a aktivovaný ECO TIMER (OFF), zariadenie vždy pracuje v režime ECO.
- Ak je aktivovaný ECO MODE (ON) a aktivovaný ECO TIMER (ON), zariadenie pracuje v režime ECO podľa času spustenia a ukončenia.

# 6.3 TEPLÁ ÚŽITKOVÁ VODA (TÚV).

Funkcia DHW MODE vo všeobecnosti zahŕňa nasledujúce položky:

- 1) DISINFECT;
- 2) FAST DHW;
- 3) TANK HEATER;
- 4) DHW PUMP.

#### 6.3.1.Dezinfekcia.

Funkcia DISINFECT odstraňuje baktérie legionella. Počas funkcie dezinfekcie musí teplota v zásobníku dosiahnuť 65-70 °C. Teplota dezinfekcie sa nastavuje v režime teplej úžitkovej vody. Pozri "PRE SERVISNÉHO TECHNIKA" > "REŽIM TÚV" > "DEZINFEKCIA" v návode na obsluhu.

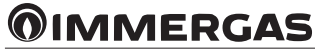

Prejdite na "MENU" > "DOMESTIC HOT WATER" > "DISINFECT". Stlačte OK. Zobrazí sa nasledujúca stránka:

| DOMESTIC HOT WATER (DHW)                              |                                 |                             |                                           |  |
|-------------------------------------------------------|---------------------------------|-----------------------------|-------------------------------------------|--|
| DIS-<br>INFECT                                        | FAST<br>DHW                     | TANK DHW<br>HEATER PUMP     |                                           |  |
| CURREN                                                | IT STATE                        |                             | ON                                        |  |
| OPERAT                                                | E DAY                           |                             | FRI                                       |  |
| START                                                 |                                 |                             | 23:00                                     |  |
|                                                       |                                 |                             |                                           |  |
| ON/OFF ON/                                            | OFF                             |                             | €₽                                        |  |
|                                                       |                                 |                             |                                           |  |
| /r                                                    | 7                               |                             | R .                                       |  |
|                                                       |                                 | WATER (DH                   | IW)                                       |  |
| DOMEST<br>DIS-<br>INFECT                              | FIC HOT                         | WATER (DH<br>TANK<br>HEATER | IW)<br>DHW<br>PUMP                        |  |
| DOMEST<br>DIS-<br>INFECT<br>CURREN                    | FAST<br>DHW                     | WATER (DH<br>TANK<br>HEATER | IW)<br>DHW<br>PUMP<br>OFF                 |  |
| DOMEST<br>DIS-<br>INFECT<br>CURREN<br>OPERAT          | FAST<br>DHW<br>T STATE<br>E DAY | WATER (DH<br>TANK<br>HEATER | IW)<br>DHW<br>PUMP<br>OFF<br>FRI          |  |
| DOMEST<br>DIS-<br>INFECT<br>CURREN<br>OPERAT<br>START | FAST<br>DHW<br>T STATE<br>E DAY | WATER (DH<br>TANK<br>HEATER | IW)<br>DHW<br>PUMP<br>OFF<br>FRI<br>23:00 |  |
| DOMEST<br>DIS-<br>INFECT<br>CURREN<br>OPERAT<br>START | FAST<br>DHW<br>T STATE<br>E DAY | WATER (DH<br>TANK<br>HEATER | IW)<br>DHW<br>PUMP<br>OFF<br>FRI<br>23:00 |  |

Ak je funkcia dezinfekcie aktívna, zobrazí sa nasledujúca stránka:

| 01-01-2018 🕂  | 23:59 | ☆13°                   |
|---------------|-------|------------------------|
| ി≋            | ON    | ≞°≋ ⊕                  |
| <b>23,5</b> ℃ | -ờ-   | <b>38</b> <sup>∘</sup> |
|               |       |                        |

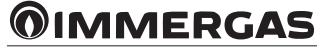

# 6.3.2 RÝCHLA TÚV.

Funkcia FAST DHW umožňuje vynútiť aktiváciu režimu ohrevu teplej úžitkovej vody.

Tepelné čerpadlo a pomocný alebo prídavný ohrievač sa aktivujú spoločne pre režim TÚV a požadovaná teplota TÚV sa zmení na 60°C.

Prejdite na "MENU" > "DOMESTIC HOT WATER" > "FAST DHW". Stlačte OK.

| DOMESTIC HOT WATER (DHW)       |                                  |           |     |  |  |
|--------------------------------|----------------------------------|-----------|-----|--|--|
| DIS-<br>INFECT                 | FAST TANK DHW<br>DHW HEATER PUMP |           |     |  |  |
| CURREN                         | NT STATE                         |           | ON  |  |  |
|                                |                                  |           |     |  |  |
|                                |                                  |           |     |  |  |
| ON/OFF ON                      | /OFF                             |           |     |  |  |
|                                |                                  |           |     |  |  |
| UNU<br>JF                      |                                  |           |     |  |  |
| (                              | 1                                | (         | 27  |  |  |
| DOMES.                         | TIC HOT                          | WATER (DH | IW) |  |  |
| DIS-<br>INFECT DHW HEATER PUMP |                                  |           |     |  |  |
| CURRENT STATE OFF              |                                  |           |     |  |  |
|                                |                                  |           |     |  |  |
|                                |                                  |           |     |  |  |
| ON/OFF ON/OFF                  |                                  |           |     |  |  |

Pomocou tlačidla "ON/OFF" vyberte aktivovaný (ON) alebo deaktivovaný (OFF).

# 

Ak je CURRENT STATUS deaktivované (OFF), funkcia FAST DHW je neplatná, ak je aktivované (ON), funkcia FAST DHW je aktívna. Funkcia FAST DHW sa aktivuje raz.

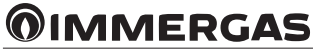

# 6.3.3 OHRIEVAČ ZÁSOBNÍKA.

Funkcia TANK HEATER umožňuje nútený ohrev vody v zásobníku. V rovnakej situácii je potrebné chladenie alebo vykurovanie a systém tepelného čerpadla pracuje na výrobu chladu alebo tepla. Potrebná je však aj teplá voda. Okrem toho, ak systém tepelného čerpadla nie je dostatočný, na ohrev vody v zásobníku možno použiť funkciu TANK HEATER.

Prejdite na "MENU" > "DOMESTIC HOT WATER" > "TANK HEATER". Stlačte "OK".

| DOMESTIC HOT WATER (DHW)       |                  |                         |     |  |  |
|--------------------------------|------------------|-------------------------|-----|--|--|
| DIS-<br>INFECT                 | FAST<br>DHW      | TANK DHW<br>HEATER PUMP |     |  |  |
| CURREN                         | CURRENT STATE ON |                         |     |  |  |
|                                |                  |                         |     |  |  |
|                                |                  |                         |     |  |  |
| ON/OFF ON/                     | OFF              |                         |     |  |  |
| ON/O                           | ONOFF            |                         |     |  |  |
| DOMES                          | TIC HOT          | WATER (DH               | IW) |  |  |
| DIS-<br>INFECT DHW HEATER PUMP |                  |                         |     |  |  |
| CURREN                         | NT STATE         |                         | OFF |  |  |
|                                |                  |                         |     |  |  |
|                                |                  |                         |     |  |  |
| ON/OFF ON/                     | OFF              |                         |     |  |  |

Pomocou "ON/OFF" vyberte aktivovaný (ON) alebo deaktivovaný (OFF). Na ukončenie použite "BACK". Ak je funkcia TANK HEATER aktívna, zobrazí sa nasledujúca stránka:

| 01-01-2018                | 23:59 | <b>①</b> 13° |
|---------------------------|-------|--------------|
| ി≋                        | ON    |              |
| <b>∂23</b> ° <sup>c</sup> | -ờ-   | <b>38</b> °℃ |
|                           |       | Ť.           |

# **i** INFORMÁCIE

Ak je CURRENT STATUS deaktivované (OFF), nie je možné aktivovať funkciu TANK HEATER. Ak je snímač zásobníka (T5) poškodený, ohrievač zásobníka nemôže fungovať.

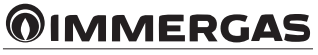

# 6.3.4 Čerpadlo TÚV.

Funkcia DHW PUMP umožňuje návrat vody z vodovodnej siete. Prejdite na "MENU" > "DOMESTIC HOT WATER" > "DHW PUMP". Stlačte "OK". Zobrazí sa nasledujúca stránka:

| DOMESTIC HOT WATER (DHW) 1/2 |             |                |             |  |  |
|------------------------------|-------------|----------------|-------------|--|--|
| DIS-<br>INFECT               | FAST<br>DHW | TANK<br>HEATER | DHW<br>PUMP |  |  |
| NO.                          | START       | NO.            | START       |  |  |
| T1 🗌                         | 00:00       | T4 🗌           | 00:00       |  |  |
| T2 🗆                         | 00:00       | T5 🗌           | 00:00       |  |  |
| T3 🗌                         | 00:00       | Т6 🗌           | 00:00       |  |  |
|                              |             |                |             |  |  |

| DOMESTIC HOT WATER (DHW) 2/2 |             |                |             |  |  |
|------------------------------|-------------|----------------|-------------|--|--|
| DIS-<br>INFECT               | FAST<br>DHW | TANK<br>HEATER | DHW<br>PUMP |  |  |
| NO.                          | START       | NO.            | START       |  |  |
| T7 🗆                         | 00:00       | T10 🗌          | 00:00       |  |  |
| Т8 🗆                         | 00:00       | T11 🗌          | 00:00       |  |  |
| Т9 🗆                         | 00:00       | T12 🗌          | 00:00       |  |  |
|                              |             |                |             |  |  |

Prejdite na "∎", stlačte "OK" pre výber alebo zrušenie výberu (⊠ časovač je vybraný; □ časovač nie je vybraný).

| DOMESTIC HOT WATER (DHW) 1/2 |             |                |             |  |  |
|------------------------------|-------------|----------------|-------------|--|--|
| DIS-<br>INFECT               | FAST<br>DHW | TANK<br>HEATER | DHW<br>PUMP |  |  |
| NO.                          | START       | NO.            | START       |  |  |
| T1 🛛                         | 00:00       | T4 🗌           | 00:00       |  |  |
| T2 🗆                         | 00:00       | T5 🗌           | 00:00       |  |  |
| T3 🗆                         | 00:00       | Т6 🗌           | 00:00       |  |  |
|                              |             |                | € 🖸         |  |  |

Pomocou "◀", "▶", "▼", "▲" prechádzajte a pomocou "▼" a "▲" nastavte parametre.

Príklad: bol nastavený parameter pre ČERPADLO TÚV (pozri "PRE SERVISNÉHO TECHNIKA" > "NASTAVENIE RE-ŽIMU TÚV" v návode na obsluhu). DOBA AKTIVÁCIE ČERPADLA je 30 minút. Nastavenie je nasledovné:

| NO. | START |
|-----|-------|
| 1   | 6:00  |
| 2   | 7:00  |
| 3   | 8:00  |
| 4   | 9:00  |

ČERPADLO sa aktivuje, ako je ukázané nižšie:

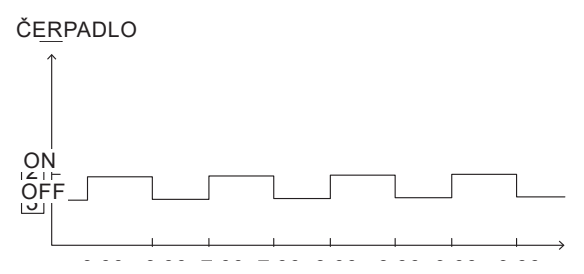

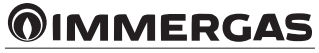

## 6.4 ČASOVÉ PROGRAMOVANIE.

Ponuka PROGRAM. obsahuje nasledujúce položky:

- 1) TIMER;
- 2) WEEKLY SCHEDULE;
- 3) SCHEDULE CHECK;
- 4) CANCEL TIMER.

## 6.4.1.Časovač.

Ak je aktivované týždenné programovanie a časovač je deaktivovaný, platí posledné nastavenie. Ak je aktivovaný časovač, na úvodnej stránke sa zobrazí <sup>L</sup>.

| SCHEDULE |                  |                             |     |                 | 1/2             |
|----------|------------------|-----------------------------|-----|-----------------|-----------------|
| TIMER    | WEEK<br>SCHED    | WEEKLY SCHE<br>SCHEDULE CHE |     | HEDULE<br>CHECK | CANCEL<br>TIMER |
| NO.      | START            | EN                          | D   | MODE            | TEMP            |
| 1        | 00:00            | 00:                         | 00  | HEAT            | 0°C             |
| 2 🗆      | 00:00            | 00:                         | 00  | HEAT            | 0°C             |
| 3 🗆      | 00:00 00:00 HEAT |                             | 0°C |                 |                 |
|          |                  |                             |     |                 | <b>†</b>        |

| SCHEDULE |               |           |         |                 | 2/2             |
|----------|---------------|-----------|---------|-----------------|-----------------|
| TIMER    | WEEK<br>SCHED | LY<br>ULE | SC<br>C | HEDULE<br>CHECK | CANCEL<br>TIMER |
| NO.      | START         | EN        | D       | MODE            | TEMP            |
| 4        | 00:00         | 00:       | 00      | HEAT            | °℃              |
| 5 🗆      | 00:00         | 00:       | 00      | HEAT            | °℃              |
| 6 🗆      | 00:00         | 00:       | 00      | HEAT            | 0°C             |
|          |               |           |         |                 |                 |

• Pomocou "◀" , "▶" , "▼" , "▲" prechádzajte a pomocou "▼" a "▲" nastavte čas, režim a teplotu.

Prejdite na "∎", stlačte "OK" pre výber alebo zrušenie výberu (⊠ časovač je vybraný; □ časovač nie je vybraný). Možno nastaviť šesť časovačov.

Ak chcete zrušiť časovač, posuňte kurzor na "⊠" a stlačte "OK". Ikona ⊠ sa zmení na 🗌 a časovač nie je aktívny.

Ak je nastavený čas začiatku neskorší ako čas konca (alebo ak je teplota mimo rozsahu režimu), zobrazí sa nasledujúca stránka:

| SCHEDULE                       |                                    |  |  |  |  |  |  |
|--------------------------------|------------------------------------|--|--|--|--|--|--|
| TIMER                          | TIMER WEEKLY SCHEDULE CANCEL CHECK |  |  |  |  |  |  |
| Timer1 is                      | s useless.                         |  |  |  |  |  |  |
| Please check the timer setting |                                    |  |  |  |  |  |  |
|                                |                                    |  |  |  |  |  |  |
|                                |                                    |  |  |  |  |  |  |

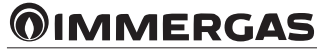

| NO. | START | END   | MODE | TEMP. |
|-----|-------|-------|------|-------|
| T1  | 1:00  | 3:00  | DHW  | 50°C  |
| T2  | 7:00  | 9:00  | HEAT | 28°C  |
| Т3  | 11:30 | 13:00 | COOL | 20°C  |
| T4  | 14:00 | 16:00 | HEAT | 28°C  |
| T5  | 15:00 | 19:00 | COOL | 20°C  |
| T6  | 18:00 | 23:30 | DHW  | 50°C  |

Príklad: Šesť časovačov je nastavených podľa nasledujúceho obrázku:

Jednotka sa aktivuje, ako je ukázané nižšie:

Ovládací panel sa aktivuje v nasledujúcich časových pásmach:

| TIME  | prevádzka ovládacieho panela                             |
|-------|----------------------------------------------------------|
| 1:00  | DHW MODE aktivované (ON)                                 |
| 3:00  | DHW MODE deaktivované (OFF)                              |
| 7:00  | HEAT MODE aktivované (ON)                                |
| 9:00  | HEAT MODE deaktivované (OFF)                             |
| 11:30 | COOL MODE aktivované (ON)                                |
| 13:00 | COOL MODE deaktivované (OFF)                             |
| 14:00 | HEAT MODE aktivované (ON)                                |
| 15:00 | COOL MODE aktivované (ON) a HEAT MODE deaktivované (OFF) |
| 18:00 | DHW MODE aktivované (ON) a COOL MODE deaktivované (OFF)  |
| 23:30 | DHW MODE deaktivované (OFF)                              |

# 

Ak sa v časovači zhoduje čas spustenia a čas ukončenia, je časovač neplatný.

#### 6.4.2 Týždenné programovanie.

Ak je časovač aktivovaný a týždenné programovanie je deaktivované, platí posledné nastavenie. Ak je aktivovaný WEEKLY SCHEDULE, na úvodnej stránke sa zobrazí -.

Prejdite na "MENU" > "SCHEDULE" > "WEEKLY SCHEDULE". Stlačte "OK". Zobrazí sa nasledujúca stránka:

| SCHEE        | DULE              |      |              |    |         |               |
|--------------|-------------------|------|--------------|----|---------|---------------|
| TIMER        | WEEKLY<br>SCHEDUL | E C  | HEDU<br>HECk | LE | CA<br>T | ANCEL<br>IMER |
| MON. 1       | TUE. WED.         | THU. | FRI.         | SA | ۸T.     | SUN.          |
|              |                   |      |              |    |         |               |
|              |                   |      |              |    |         |               |
| ENTER CANCEL |                   |      |              |    |         |               |
| ок М         | ON SELECT         | •    |              |    |         | € ●           |

Najprv vyberte dni v týždni, ktoré chcete naprogramovať. Pomocou "◀" a "▶" prechádzajte, stlačte OK pre výber alebo zrušenie výberu dňa.

"MON" znamená, že je vybraný deň, "MON" znamená, že je vybraný konkrétny deň.

# **i** INFORMÁCIE

Pri aktivácii funkcie WEEKLY SCHEDULE je potrebné nastaviť aspoň dva dni.

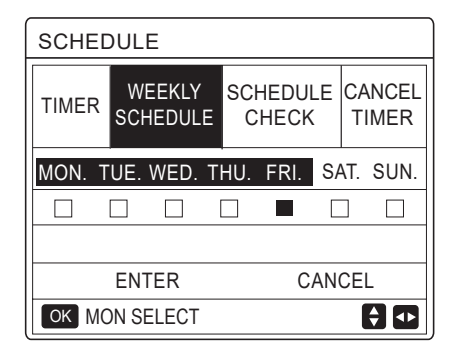

Pomocou "◀" a "▶" prechádzajte, stlačte OK pre výber. Vybrané sú dni od pondelka do piatku, ktoré majú rovnaký rozvrh. Zobrazia sa nasledujúce stránky:

| SCHE  | DULE              |                 |                 | 1/2             |
|-------|-------------------|-----------------|-----------------|-----------------|
| TIMER | WEEKLY<br>SCHEDUI | Y SCH<br>LE CH  | EDULE<br>IECK   | CANCEL<br>TIMER |
| NO.   | START             | END             | MODE            | TEMP            |
| 1     | 00:00             | 00:00           | HEAT            | 0°C             |
| 2 🗆   | 00:00             | 00:00           | HEAT            | 0°C             |
| 3 🗆   | 00:00             | 00:00           | HEAT            | °℃              |
|       |                   |                 |                 | € ₽             |
|       |                   |                 |                 |                 |
| SCHEI | DULE              |                 |                 | 2/2             |
| TIMER | WEEK<br>SCHED     | (LY SC<br>ULE ( | HEDULE<br>CHECK | CANCEL<br>TIMER |
| NO.   | START             | END             | MODE            | TEMP            |
| 4     | 00:00             | 00:00           | HEAT            | 0°C             |
| 5 🗆   | 00:00             | 00:00           | HEAT            | °℃              |
| 6 🗆   | 00:00             | 00:00           | HEAT            | 0°C             |
|       |                   |                 |                 |                 |

Pomocou " $\P$ ", " $\blacktriangleright$ ", " $\clubsuit$ ", " $\clubsuit$ ", " $\clubsuit$ " prechádzajte a nastavte čas, režim a teplotu. Je možné konfigurovať rôzne nastavenia časovača vrátane času začiatku a konca režimu a teploty. Patrí sem teplý režim, chladný režim a režim ohrevu TÚV.

Spôsob nastavenia sa vzťahuje na nastavenia časovača. Čas ukončenia musí byť neskorší ako čas začiatku. V opačnom prípade sa zobrazí správa "Timer is useless", t. j. nie je možné ho aktivovať.

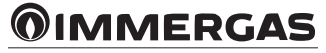

## 6.4.3 Kontrola programovania.

Funkcia SCHEDULE CHECK môže kontrolovať iba týždenné programovanie.

Prejdite na "MENU" > "SCHEDULE" > "SCHEDULE CHECK". Stlačte "OK". Zobrazí sa nasledujúca stránka:

| SCHEDULE |             |              |             |             |                 |
|----------|-------------|--------------|-------------|-------------|-----------------|
| TIMER    | WEE<br>SCHE | EKLY<br>DULE | SCHE<br>CHE | DULE<br>ECK | CANCEL<br>TIMER |
| WEE      | KLY S       | CHED         | ULE (       | СНЕСК       |                 |
|          |             |              |             |             |                 |
|          |             |              |             |             |                 |
|          |             |              |             |             | 80              |
|          |             |              |             |             |                 |
| WEE      | KLY SC      | HEDU         | JLE C       | HECK        |                 |
| DAY      | NO          | MODE         | SET         | START       | END             |
|          | T1 🗌        | HEAT         | 0°C         | 00:00       | 00:00           |
|          | T2 🗌        | HEAT         | 0°C         | 00:00       | 00:00           |
| MON      | T3 🗌        | HEAT         | 0°C         | 00:00       | 00:00           |
|          | T4 🗌        | HEAT         | 0°C         | 00:00       | 00:00           |
|          | T5 🗌        | HEAT         | 0°C         | 00:00       | 00:00           |
|          | T6 🗌        | HEAT         | 0°C         | 00:00       | 00:00           |

Stlačením "**▼**" a "**▲**" zobrazíte časovač od pondelka do nedele.

# 6.4.4 ZRUŠIŤ ČASOVAČ.

Prejdite na "MENU" > "SCHEDULE" > "CANCEL TIMER". Stlačte "OK". Zobrazí sa nasledujúca stránka:

| SCHEDULE |                            |                   |                 |  |  |  |  |
|----------|----------------------------|-------------------|-----------------|--|--|--|--|
| TIMER    | WEEKLY<br>SCHEDULE         | SCHEDULE<br>CHECK | CANCEL<br>TIMER |  |  |  |  |
| Do you   | u want to ca               | ncel the          |                 |  |  |  |  |
| umer a   | timer and weekly schedule? |                   |                 |  |  |  |  |
| NO YES   |                            |                   |                 |  |  |  |  |
| OK E     | NTER                       |                   | € ●             |  |  |  |  |

Pomocou "◀", "▶", "▼", "▲" prejdite na "YES", stlačte "OK" pre zrušenie časovača. Pre ukončenie CANCEL TIMER stlačte "BACK".

Ak sú aktivované funkcie TIMER o WEEKLY SCHEDULE, na úvodnej stránke sa zobrazí ikona časovača ů <sup>L</sup>" alebo ikona týždenného programovania "–".

|                    |       | 1                        |
|--------------------|-------|--------------------------|
| 01-01-2018 🕂       | 23:59 | ⊙☆13°                    |
| ີ≣                 | ON    | <br>*≈                   |
| 23,5 <sup>°°</sup> | -ờ-   | <b>38</b> ° <sup>℃</sup> |
|                    |       |                          |

Ak sa zruší TIMER alebo WEEKLY SCHEDULE, ikona " " alebo " " z úvodnej stránky zmizne.

| 01-01-2018 🕂  | 23:59 | ☆13°                   |
|---------------|-------|------------------------|
| ໃ≋            | ON    | <br>***                |
| <b>23,5</b> ℃ | -ờ-   | <b>38</b> <sup>∘</sup> |
|               |       |                        |

#### 

Ak zmeníte nastavenie WATER FLOW TEMP. na ROOM TEMP. alebo z nastavenia ROOM TEMP. na WATER FLOW TEMP. je potrebné resetovať TIMER/WEEKLY SCHEDULE.

TIMER alebo WEEKLY SCHEDULE nie sú platné, keď je aktívny PRIESTOROVÝ TERMOSTAT.

# **i** INFORMÁCIE

- ECO MODE má najvyššiu prioritu, TIMER alebo WEEKLY SCHEDULE majú strednú prioritu a PRESET TEMP. alebo WEATHER TEMP. SET majú najnižšiu prioritu.
- PRESET TEMP. alebo WEATHER TEMP. SET už nie sú platné, ak sa nastaví aktivácia funkcie ECO. Je potrebné resetovať PRESET TEMP. alebo WEATHER TEMP. SET, keď je funkcia ECO deaktivovaná.
- TIMER alebo WEEKLY SCHEDULE nie sú platné, keď je aktivovaná funkcia ECO. TIMER alebo WEEKLY SCHE-DULE sú aktivované, keď nie je spustená funkcia ECO.
- TIMER alebo WEEKLY SCHEDULE majú rovnakú prioritu. Platí funkcia s najnovším nastavením. PRESET TEMP. už nie je platné, keď je aktivovaný TIMER alebo WEEKLY SCHEDULE TIMER alebo WEEKLY SCHEDULE nemajú vplyv na WEATHER TEMP. SET.
- PRESET TEMP. a WEATHER TEMP. SET majú rovnakú prioritu. Platná je funkcia s najnovším nastavením.

# 

Všetky položky (PRESET TEMP., ECO, DISINFECT, DHW PUMP, TIMER, WEEKLY SCHEDULE, SILENT MODE, HOLIDAY HOME) je možné naprogramovať nastavením príslušnej funkcie na ON/OFF od času začiatku do času konca.

#### 6.5 VOLITEĽNÉ MOŽNOSTI.

Ponuka OPTIONS obsahuje nasledujúce položky:

- 1) SILENT MODE;
- 2) HOLIDAY AWAY;
- 3) HOLIDAY HOME;
- 4) BACKUP HEATER.

# 6.5.1 Tichý režim.

Funkcia TICHÝ REŽIM znižuje hladinu hluku zariadenia. Tým sa však znižuje aj vykurovací/chladiaci výkon systému. Tichý režim má dve úrovne.

Úroveň 2 je tichšia ako úroveň 1 a jej vykurovací alebo chladiaci výkon je tiež nižší.

Tichý režim možno použiť v nasledujúcimi spôsobmi:

1) Neustály tichý režim;

2) Tichý režim podľa časovača.

• Prejdite na úvodnú stránku a skontrolujte, či je aktivovaný tichý režim. Prípadne sa na úvodnej stránke zobrazí "🗘".

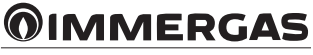

• Prejdite na "MENU" > "OPTIONS" > "SILENT MODE". Stlačte "OK". Zobrazí sa nasledujúca stránka:

| OPTION           | S               |                 | 1/2              |  |
|------------------|-----------------|-----------------|------------------|--|
| SILENT<br>MODE   | HOLIDAY<br>AWAY | HOLIDAY<br>HOME | BACKUP<br>HEATER |  |
| CURRENT STATE OF |                 |                 |                  |  |
| SILENT           | LEVEL           | -               | LEVEL 1          |  |
| TIMER1           | START           |                 | 12:00            |  |
| TIMER1 END       |                 |                 | 15:00            |  |
| ON/OFF ON/C      | )FF             |                 | ¢                |  |

Pomocou "ON/OFF" vyberte aktivovaný (ON) alebo deaktivovaný (OFF).

Popis:

Ak je CURRENT STATE nastavené na OFF, SILENT MODE je neplatný.

Po výbere SILENCE LEVEL a stlačení "OK" alebo " )" sa zobrazí nasledujúca stránka:

| OPTIONS           |                 |                 |                  |  |  |
|-------------------|-----------------|-----------------|------------------|--|--|
| SILENT<br>MODE    | HOLIDAY<br>AWAY | HOLIDAY<br>HOME | BACKUP<br>HEATER |  |  |
| CURREN            | NT STATE        |                 | ON               |  |  |
| SILENT            | LEVEL           |                 | LEVEL 1          |  |  |
| TIMER1 START 12:0 |                 |                 |                  |  |  |
| TIMER1 END 1      |                 |                 | 15:00            |  |  |
| ADJUST            | ADJUST          |                 |                  |  |  |

ÚROVEŇ 1

| OPTIONS            |                 |                 |                  |  |  |  |
|--------------------|-----------------|-----------------|------------------|--|--|--|
| SILENT<br>MODE     | HOLIDAY<br>AWAY | HOLIDAY<br>HOME | BACKUP<br>HEATER |  |  |  |
| CURREN             | NT STATE        |                 | ON               |  |  |  |
| SILENT             | LEVEL           | -               | LEVEL 2          |  |  |  |
| TIMER1 START 12:00 |                 |                 |                  |  |  |  |
| TIMER1 END 15:0    |                 |                 |                  |  |  |  |
|                    |                 |                 | € ₽              |  |  |  |

ÚROVEŇ 2

Pomocou "♥" a "▲" vyberte úroveň 1 alebo 2. Stlačte "OK".

Ak je vybratá možnosť tichého časovača, stlačte tlačidlo "OK". Zobrazí sa nasledujúca stránka:

| OPTION         |                 | 2/2             |                  |
|----------------|-----------------|-----------------|------------------|
| SILENT<br>MODE | HOLIDAY<br>AWAY | HOLIDAY<br>HOME | BACKUP<br>HEATER |
| TIMER1         |                 |                 | OFF              |
| TIMER2         | START           |                 | <b>22</b> :00    |
| TIMER2         | END             |                 | 07:00            |
| TIMER2         |                 |                 | OFF              |
|                |                 |                 | 🗧 🗗              |

Možno nastaviť dva časovače. Prejdite na "∎", stlačte "OK" pre výber alebo zrušenie výberu.

Ak sa zruší výber oboch časovačov, tichý režim je vždy aktívny. V opačnom prípade sa prevádzka vykonáva na časovom základe.

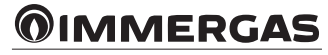

#### 6.5.2 Dovolenka mimo domova.

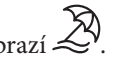

• Ak je aktivovaný režim HOLIDAY AWAY, na úvodnej stránke sa zobrazí Funkcia HOLIDAY AWAY vám umožní zabrániť zamrznutiu domu v zime, keď ste na dovolenke, a opätovne aktivovať jednotku pred koncom dovolenky.

• Prejdite na "MENU" > "OPTIONS" > "HOLIDAY AWAY". Stlačte "OK". Zobrazí sa nasledujúca stránka:

| OPTIONS 1/2    |                 |                 | 1/2              |
|----------------|-----------------|-----------------|------------------|
| SILENT<br>MODE | HOLIDAY<br>AWAY | HOLIDAY<br>HOME | BACKUP<br>HEATER |
| CURREN         | NT STATE        |                 | OFF              |
| DHW MODE       |                 |                 | ON               |
| DISINFECT      |                 |                 | ON               |
| HEAT MODE      |                 |                 | ON               |
| ON/OFF ON/OFF  |                 |                 |                  |

| OPTIONS 2      |                                                     |   | 2/2       |  |
|----------------|-----------------------------------------------------|---|-----------|--|
| SILENT<br>MODE | ILENT HOLIDAY HOLIDAY BACKU<br>10DE AWAY HOME HEATE |   |           |  |
| FROM           | FROM 00-00-2000                                     |   |           |  |
| UNTIL          |                                                     | 0 | 0-00-2000 |  |
|                |                                                     |   |           |  |
|                |                                                     |   |           |  |
|                |                                                     |   | € Φ       |  |

Príklad použitia: v zime odchádzate preč. Dnes je 31.12.2018 a o dva dni (1.2.2018) začínajú prázdniny.

Povedzme, že ste v nasledujúcej situácii: za 2 dni odchádzate na 2 týždne preč počas zimy.

Chcete ušetriť energiu, ale zároveň zabrániť zamrznutiu domu.

Môžete teda urobiť nasledovné:

1) Nakonfigurujte nižšie uvedené nastavenie Holiday away.

2) Aktivujte režim dovolenky.

Prejdite na "MENU" > "OPTIONS" > "HOLIDAY AWAY". Stlačte "OK".

Pomocou "ON/OFF" vyberte aktivované (ON) alebo deaktivované (OFF) a pomocou "◀", "▶", "▼", "▲" prechádzajte a nastavujte.

| Setting        | Value            |  |
|----------------|------------------|--|
| Holiday away   | ON               |  |
| From           | 2 February 2018  |  |
| Until          | 16 February 2018 |  |
| Operation mode | Heating          |  |
| Disinfect      | ON               |  |

# 

- Ak je v režime Holiday away aktivovaný režim TÚV, používateľom nastavená dezinfekcia je neplatná.
- Ak je aktivovaný režim Holiday away, časovač a týždenné programovanie sú neplatné, pokiaľ režim Holiday away nie je deaktivovaný.
- Ak je CURRENT STATUS deaktivované (OFF), funkcia HOLIDAY AWAY je deaktivovaná (OFF).
- Ak je CURRENT STATUS aktivované (ON), funkcia HOLIDAY AWAY je aktivovaná (ON).
- Dezinfekcia jednotky sa vykonáva v posledný deň o 23:00, ak je aktivovaná funkcia jednotky.
- Ak je aktivovaný režim Holiday Away, predtým nastavené klimatické krivky sú neplatné a automaticky nadobudnú platnosť na konci obdobia nastaveného pre Holiday Away.
- Preddefinovaná teplota je neplatná, keď je aktivovaný režim Holiday away, ale preddefinovaná hodnota sa stále zobrazuje na hlavnej stránke.

#### 6.5.3 Dovolenka doma.

Funkcia Dovolenka doma vám umožňuje aplikovať zmeny v bežnom programovaní bez toho, aby ste ich museli meniť, keď ste doma na dovolenke.

• Počas dovolenky môžete používať dovolenkový režim a uplatňovať zmeny v bežnom programovaní bez toho, aby ste ich museli meniť.

| Obdobie             | Programovanie                                                |  |
|---------------------|--------------------------------------------------------------|--|
| Pred a po dovolenke | Aktivuje sa normálne programovanie                           |  |
| Počas dovolenky     | Aktivujú sa nakonfigurované nastavenia týkajúce sa dovolenky |  |
| i ocas dovoicitky   | Aktivuju sa nakoningurovane nastavenna tykajuće sa uovojenky |  |

Ak je aktivovaný režim Holiday home, zobrazí sa na stránke 🎘.

Prejdite na "MENU" > "OPTIONS" > "HOLIDAY HOME". Stlačte "OK". Zobrazí sa nasledujúca stránka:

| OPTIONS                                              |  |   |           |
|------------------------------------------------------|--|---|-----------|
| SILENT HOLIDAY HOLIDAY BACKU<br>MODE AWAY HOME HEATE |  |   |           |
| CURRENT STATE OFF                                    |  |   | OFF       |
| FROM                                                 |  | 0 | 0-00-2000 |
| UNTIL                                                |  | 0 | 0-00-2000 |
| TIMER                                                |  |   | ENTER.    |
| ON/OFF ON/OFF                                        |  |   |           |

Pomocou "ON/OFF" vyberte aktivované (ON) alebo deaktivované (OFF) a pomocou "◀", "▶", "▼", "▲" prechádzajte a nastavujte.

Ak je CURRENT STATUS deaktivované (OFF), funkcia HOLIDAY HOME je deaktivovaná (OFF).

Ak je CURRENT STATUS aktivované (ON), funkcia HOLIDAY HOME je aktivovaná (ON).

Na úpravu dátumu použite "**▼**" a "**▲**".

• Pred a po dovolenke sa aktivuje normálne programovanie.

• Počas dovolenky ušetríte energiu a predídete zamrznutiu domu.

# **i** INFORMÁCIE

Pri zmene prevádzkového režimu jednotky musíte ukončiť režim Holiday away alebo Holiday home.

#### 6.5.4 Záložný ohrievač.

• Funkcia BACKUP HEATER umožňuje vynútiť aktiváciu záložného ohrievača. Prejdite na "MENU" > "OPTIONS" > "BACKUP HEATER". Stlačte "OK". Ak hodnoty IBH nie sú nastavené ako platné pomocou prepínača DIP na hlavnom ovládacom paneli hydraulického modulu, zobrazí sa nasledujúca stránka:

| OPTION         | S               |                 |                      |
|----------------|-----------------|-----------------|----------------------|
| SILENT<br>MODE | HOLIDAY<br>AWAY | HOLIDAY<br>HOME | BACKUP \<br>HEATER ) |
|                | ·               |                 |                      |
|                |                 |                 |                      |
| IBH = integ    | aračný elek     | trický odpo     | r.                   |

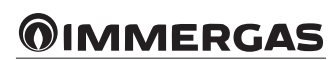

• Ak sú v prepínači DIP na hlavnom ovládacom paneli hydraulického modulu nastavené platné hodnoty IBH, zobrazí sa nasledujúca stránka:

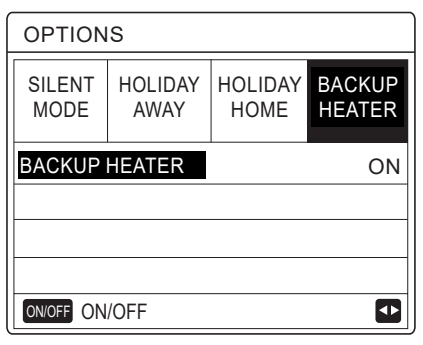

Pomocou "ON/OFF" vyberte deaktivovaný (OFF) alebo aktivovaný (ON).

# **INFORMÁCIE**

- Ak je automatický prevádzkový režim nastavený na strane vykurovania alebo chladenia miestností, nie je možné zvoliť funkciu pohotovostného vykurovania.
- Funkcia BACKUP HEATER nie je platná, ak je aktivovaný iba režim ROOM HEATE MODE.

## 6.6 ZÁMOK PRE DETI.

Funkcia CHILD LOCK zabraňuje zneužitiu zariadenia deťmi. Nastavenia režimov a ovládanie teploty možno uzamknúť alebo odomknúť pomocou funkcie CHILD LOCK.

Prejdite na "MENU" > "CHILD LOCK". Zobrazí sa stránka:

| CHILD LOCK                 |
|----------------------------|
| Please input the password: |
| 1 2 3                      |
| OK ENTER 🖨 ADJUST          |

Zadajte aktuálne heslo a zobrazí sa nasledujúca stránka:

| CHILD LOCK             |        |
|------------------------|--------|
| COOL/HEAT TEMP. ADJUST | UNLOCK |
| COOL/HEAT MODE ON/OFF  | UNLOCK |
| DHW TEMP. ADJUST       | UNLOCK |
| DHW MODE ON/OFF        | UNLOCK |
|                        |        |
|                        |        |
| UNLOCK LOCK/UNLOCK     | ¢      |

Pomocou "♥" a "▲" prechádzajte a pomocou "ON/OFF" vyberte možnosť LOCK alebo UNLOCK.

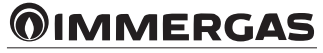

Ak je COOL/HEAT TEMP. ADJUST uzamknuté, teplotu chladenia/vykurovania nie je možné nastaviť. Ak chcete nastaviť teplotu chladenia/vykurovania, keď je uzamknutá, zobrazí sa nasledujúca stránka:

| 01-01-2018                                                                             | 23:59 | <b>①</b> 13° |
|----------------------------------------------------------------------------------------|-------|--------------|
| Cooling or heating temperature<br>adjust function is locked.<br>Do you want to unlock? |       |              |
| NO                                                                                     | YE    | S            |
|                                                                                        |       |              |

Keď je funkcia uzamknutá, nie je možné aktivovať ani deaktivovať režim ON/OFF COOL/HEAT MODE. Ak chcete aktivovať alebo deaktivovať ON/OFF COOL/HEAT MODE, keď je funkcia uzamknutá, zobrazí sa nasledujúca stránka:

| 01-01-2018                                                               | 23:59 | <b>①</b> 13° |
|--------------------------------------------------------------------------|-------|--------------|
| Cooling or heating mode's<br>ON/OFF is locked.<br>Do you want to unlock? |       |              |
| NO                                                                       | Y     | ′ES          |
| OK CONFIRM                                                               |       | ₽            |

Regulácia TÚV nie je možná, keď je DHW TEMP. ADJUST uzamknuté. Ak chcete nastaviť teplotu teplej úžitkovej vody, keď je DHW TEMP. ADJUST uzamknuté, zobrazí sa nasledujúca stránka:

| 01-01-2018                                  | 23:59                    | <b>①</b> 13° |
|---------------------------------------------|--------------------------|--------------|
| DHW tempera<br>is locked.<br>Do you want to | ture adjust<br>o unlock? | function     |
| NO                                          | Y                        | ΈS           |
| OK CONFIRM                                  |                          | •            |

Ak je ON/OFF DHW MODE uzamknuté, režim ohrevu teplej úžitkovej vody nie je možné aktivovať ani deaktivovať. Ak chcete aktivovať alebo deaktivovať režim TÚV, keď je funkcia ON/OFF DHW MOD zablokovaná, zobrazí sa nasledujúca stránka:

| 01-01-2018                                   | 23:59       | <u> </u> 13° |
|----------------------------------------------|-------------|--------------|
| DHW mode's ON<br>locked.<br>Do you want to u | N/OFF funct | ion is       |
| NO                                           | YES         | i            |
| OK CONFIRM                                   |             |              |

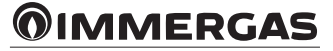

# 6.7 SERVISNÉ INFORMÁCIE.

#### 6.7.1 Servisné informácie.

Ponuka Servisné informácie obsahuje nasledujúce položky:

- 1) SERVICE CALL;
- 2) ERROR CODE;
- 3) PARAMETER;
- 4) DISPLAY.

## 6.7.2 Ako získať prístup k ponukám so servisnými informáciami.

• Prejdite na "MENU" > "SERVICE INFORMATION". Stlačte "OK". Zobrazí sa nasledujúca stránka:

Služobné volanie môže obsahovať telefónne číslo alebo číslo mobilného telefónu. Inštalačný technik môže zadať telefónne číslo. Pozri "PRE SERVISNÉHO TECHNIKA".

| SERVICE INFORMATION        |               |           |         |  |  |
|----------------------------|---------------|-----------|---------|--|--|
| SERVICE<br>CALL            | ERROR<br>CODE | PARAMETER | DISPLAY |  |  |
| PHONE                      | NO. ****      | *****     |         |  |  |
| MOBILE NO. *************** |               |           |         |  |  |
|                            |               |           |         |  |  |
|                            |               |           |         |  |  |
|                            |               |           | •       |  |  |

Kód chyby označuje výskyt poruchy alebo problému a zobrazuje význam kódu chyby.

| SERVIC          | SERVICE INFORMATION |        |     |          |  |
|-----------------|---------------------|--------|-----|----------|--|
| SERVICE<br>CALL | ERROR<br>CODE       | PARAME | ΓER | DISPLAY  |  |
| E2              | #00                 | 14:10  | 01  | -01-2018 |  |
| E2              | #00                 | 14:00  | 01  | -01-2018 |  |
| E2              | #00                 | 13:50  | 01  | -01-2018 |  |
| E2              | #00                 | 13:20  | 01  | -01-2018 |  |
| OK ENTE         | ER                  |        |     | ₽        |  |

#### Stlačte "OK". Zobrazí sa stránka:

| SERVIC          | 1/2           |        |     |          |
|-----------------|---------------|--------|-----|----------|
| SERVICE<br>CALL | ERROR<br>CODE | PARAME | TER | DISPLAY  |
| E2              | #00           | 14:10  | 01  | -01-2018 |
| E2              | #00           | 14:00  | 01  | -01-2018 |
| E2              | #00           | 13:50  | 01  | -01-2018 |
| E2              | #00           | 13:20  | 01  | -01-2018 |
| OK ENTE         | ER            |        |     | ¢        |

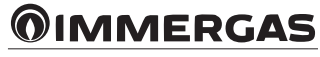

Stlačením "OK" zobrazíte význam chybového kódu:

| 01-01-2018                   | 23:59                         | <b>①</b> 13° |
|------------------------------|-------------------------------|--------------|
| E2 comunicati controller and | ion fault betv<br>indoor unit | veen         |
| Please contac                | t your deale                  | r.           |
|                              |                               |              |
|                              |                               |              |
| OK CONFIRM                   |                               | #00          |

# **i** INFORMÁCIE

Je možné zaregistrovať maximálne osem kódov chýb.

Funkcia parametrov umožňuje zobraziť hlavné parametre. K dispozícii sú dve stránky s parametrami:

| SERVICE INFORMATION |                     |           | 1/2     |  |
|---------------------|---------------------|-----------|---------|--|
| SERVICE<br>CALL     | ERROR<br>CODE       | PARAMETER | DISPLAY |  |
| ROOMS               | ROOM SET TEMP. 26°C |           |         |  |
| MAIN SET TEMP. 55°  |                     |           |         |  |
| TANK SET TEMP. 55°C |                     |           |         |  |
| ROOM ACTUAL TEMP.   |                     |           | 24°C    |  |
|                     |                     |           |         |  |

| SERVICE INFORMATION     |               |           | 2/2     |
|-------------------------|---------------|-----------|---------|
| SERVICE                 | ERROR<br>CODE | PARAMETER | DISPLAY |
| MAIN ACTUAL TEMP.       |               |           | 26°C    |
| TANK ACTUAL TEMP.       |               |           | 55°C    |
| SMART GRID RUNNING TIME |               |           | 0 Hrs   |
|                         |               |           |         |
|                         |               |           |         |

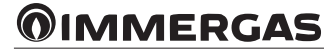

Funkcia DISPLAY sa používa na nastavenie ovládacieho panela:

| SERVICE INFORMATION 1/2      |               |           |           |
|------------------------------|---------------|-----------|-----------|
| SERVICE<br>CALL              | ERROR<br>CODE | PARAMETER | DISPLAY   |
| TIME                         |               |           | 12:30     |
| DATE                         |               | 0         | 8-08-2018 |
| LANGUA                       | AGE           |           | EN        |
| BACKLI                       | GHT           |           | ON        |
| OK ENT                       | ER            |           |           |
| SERVICE INFORMATION 2/2      |               |           |           |
| SERVICE<br>CALL              | ERROR<br>CODE | PARAMETER | DISPLAY   |
| BUZZEF                       | R             |           | ON        |
| SCREEN LOCK TIME 120SE       |               |           | 120SEC    |
| SMART GRID RUNNING TIME 2 Hr |               |           | 2 Hrs     |
|                              |               |           |           |
| ON/OFF ON                    | I/OFF         |           | ¢         |

Na vstup použite "OK" a na posúvanie "◀" , "▶" , "▼" , "▲".

# 6.8 PREVÁDZKOVÉ PARAMETRE.

Táto ponuka slúži inštalačnému alebo servisnému technikovi na kontrolu prevádzkových parametrov.

• Na úvodnej stránke prejdite na "MENU" > "OPERATION PARAMETER".

• Stlačte "OK". K dispozícii je šesť stránok s prevádzkovými parametrami. Prechádzajte pomocou "▼" a "▲".

| OPERATION PARAMETER    | #01      |
|------------------------|----------|
| ONLINE UNITS NUMBER    | 1        |
| OPERATE MODE           | COOL     |
| SV1 STATE              | ON       |
| SV2 STATE              | OFF      |
| SV3 STATE              | OFF      |
| PUMP_I                 | ON       |
|                        | 1/9 🖨    |
| OPERATION PARAMETER    | #01      |
| PUMP_O                 | OFF      |
| PUMP_C                 | OFF      |
| PUMP_S                 | OFF      |
| PUMP_D                 | OFF      |
| PIPE BACKUP HEATER     | OFF      |
| TANK BACKUP HEATER     | ON       |
|                        | 2/9 🖨    |
| OPERATION PARAMETER    | #01      |
| GAS BOILER             | OFF      |
| T1 LEAVING WATER TEMP. | 35°C     |
| WATER FLOW             | 1.72m3/h |
| HEAT PUMP CAPACTIY     | 11.52kW  |
| POWER CONSUM           | 1000kWh  |
| Ta ROOM TEMP.          | 25°C     |
| ADDRESS                | 3/9 🖨    |

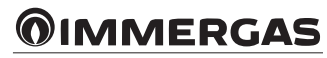

| T5 WATER TANK TEMP.53°CTw2 CIRCUIT2 WATER TEMP.35°CTIS' C1 CLI. CURVE TEMP.35°CTW_O PLATE W-OUTLET TEMP.35°CTW_O PLATE W-INLET TEMP.30°CTW_I PLATE W-INLET TEMP.30°CTb1 BUFFERTANK_UP TEMP.35°CTb12 BUFFERTANK_LOW TEMP.35°CIDU SOFTWARE01-09-2019V01OPERATION PARAMETER#01DU SOFTWARE01-09-2019V01OPERATION PARAMETER#01ODU MODEL6kWCOMP.CURRENT120ODU MODEL6kWCOMP.RUN TIME1000HrsEXPANSION VALVE200PADDRESS6/9 €OPERATION PARAMETER#01DU MODEL600R/MINIDU ANDEL200PTADRESS6/9 €OPERATION PARAMETER#01FAN SPEED600R/MINIDU TARGET FREQUENCY46HzFREQUENCY LIMITED TYPE5SUPPLY VOLTAGE230VDC GENERATRIX CURRENT18ATADDRESS7/9 €OPERATION PARAMETER#01TW_O PLATE W-OUTLET TEMP.35°CTUQ OPLATE W-OUTLET TEMP.35°CT2 PLATE F-OUT TEMP.35°CT2 PLATE F-OUT TEMP.35°CT2 PLATE F-OUT TEMP.35°CT2 PLATE F-OUT TEMP.35°CT2 PLATE F-OUT TEMP.35°CT2 PLATE F-OUT TEMP.35°CT2 PLATE F-OUT TEMP.35°CT2 PLATE F-OUT TEMP.35°CTADDRESS8/9 €OPERATION PARAMETER#01                                                                                                    |
|----------------------------------------------------------------------------------------------------|
| Tw2 CIRCUIT2 WATER TEMP.35°CTIS' C1 CLI. CURVE TEMP.35°CTIS2' C2 CLI. CURVE TEMP.35°CTW_O PLATE W-OUTLET TEMP.30°CTW_I PLATE W-INLET TEMP.30°CTADDRESS4/9 5OPERATION PARAMETER#01Tbt1 BUFFERTANK_UP TEMP.35°CIDU SOFTWARE01-09-2019V01OPERATION PARAMETER#01OPERATION PARAMETER#01ODU MODEL6kWODU MODEL6kWCOMP.CURRENT1200HrsCOMP.RUN TIME1000HrsEXPANSION VALVE200PADDRESS6/9 5OPERATION PARAMETER#01FAN SPEED600~//MINIDU TARGET FREQUENCY46HzFREQUENCY LIMITED TYPE55SUPPLY VOLTAGE230VDC GENERATRIX CURRENT18ASUPPLY VOLTAGE230VDC GENERATRIX CURRENT35°CTW_O PLATE W-OUTLET TEMP.35°CTW_O PLATE W-OUTLET TEMP.35°CTUM_O PLATE W-OUTLET TEMP.35°CTUM_O PLATE W-OUTLET TEMP.35°CTUM_O PLATE W-OUTLET TEMP.35°CTADDRESS7/9 5°CTADDRESS35°CTOPCOMP. DISCHARGE TEMP.75°CTO COMP. DISCHARGE TEMP.5°CTADDRESS8/9 5°CTADDRESS8/9 5°CTADDRESS8/9 5°CTADDRESS8/9 5°CTADDRESS8/9 5°CTADDRESS8/9 5°CTADDRESS8/9 5°CTADDRESS8/9 5°CTADDR                                                                                                    |
| TIS' C1 CLI. CURVE TEMP.35°CTIS2' C2 CLI. CURVE TEMP.35°CTW_O PLATE W-OUTLET TEMP.30°CTW_I PLATE W-INLET TEMP.30°CTADDRESS4/9OPERATION PARAMETER#01Tbt1 BUFFERTANK_UP TEMP.35°CIDU SOFTWARE01-09-2000000000000000000000000000000000                                                                                                    |
| TIS2' C2 CLI. CURVE TEMP.35°CTW_O PLATE W-OUTLET TEMP.30°CTW_I PLATE W-INLET TEMP.30°CADDRESS4/9OPERATION PARAMETER#01Tbt1 BUFFERTANK_UP TEMP.35°CTbt2 BUFFERTANK_LOW TEMP.35°CIDU SOFTWARE01-09-2019V01OPERATION PARAMETER#01ODU MODEL6kWCOMP.CURRENT120ACOMP.RUN TIME100UHRCOMP.RUN TIME100UHREXPANSION VALVE200PADDRESS6/9OPERATION PARAMETER#01ODU MODEL54 MINCOMP.RUN TIME100UHRSEXPANSION VALVE200PADDRESS6/9OPERATION PARAMETER#01FAN SPEED600T/MINIDU TARGET FREQUENCY46HzFREQUENCY LIMITED TYPE5SUPPLY VOLTAGE230VDC GENERATRIX CURRENT18ATADDRESS7/9OPERATION PARAMETER#01TW_O PLATE W-INLET TEMP.35°CTW_I PLATE W-INLET TEMP.35°CTUM_O PLATE W-INLET TEMP.35°CT2 PLATE F-IN TEMP.35°CT2 PLATE F-IN TEMP.35°CT2 PLATE F-IN TEMP.35°CTA DDRESS8/9OPERATION PARAMETER#01T3 OUTDOOR EXCHARGE TEMP.5°CTA DDRESS8/9OPERATION PARAMETER#01T3 OUTDOOR EXCHARGE TEMP.5°CT4 OUTDOOR ALR TEMP.5°C                                                                                                    |
| TW_O PLATE W-OUTLET TEMP.35°CTW_I PLATE W-INLET TEMP.30°CI ADDRESS4/9OPERATION PARAMETER#01Tbt1 BUFFERTANK_UP TEMP.35°CIDU SOFTWARE01-09-2019/01IDU SOFTWARE01-09-2019/01OPERATION PARAMETER#01OPERATION PARAMETER#01ODU MODEL6kWCOMP.CURRENT1204COMP.RUN TIME54 MINCOMP.RUN TIME1000HrsEXPANSION VALVE200PI ADDRESS6/9OPERATION PARAMETER#01FAN SPEED600R/MINIDU TARGET FREQUENCY46HzFREQUENCY LIMITED TYPE5SUPPLY VOLTAGE230VDC GENERATRIX VOLTAGE420VDC GENERATRIX CURRENT18AI ADDRESS7/9OPERATION PARAMETER#01TW_O PLATE W-OUTLET TEMP.35°CTW_I PLATE W-INLET TEMP.35°CT2 PLATE F-OUT TEMP.35°CT2 PLATE F-OUT TEMP.35°CT2 PLATE F-OUT TEMP.35°CT2 PLATE F-IN TEMP.35°CT2 PLATE F-IN TEMP.35°CT2 PLATE F-IN TEMP.35°CT2 PLATE F-IN TEMP.35°CT2 PLATE F-IN TEMP.55°CTA ODDRESS8/9MADRESS8/9T2 OUTDOOR EXCHARGE TEMP.5°CTA OUTDOOR ALR TEMP.5°CT4 OUTDOOR ALR TEMP.5°C                                                                                                    |
| TW_I PLATE W-INLET TEMP.30°CADDRESS4/9OPERATION PARAMETER#01Tbt1 BUFFERTANK_UP TEMP.35°CIDU SOFTWARE01-09-2019/01IDU SOFTWARE01-09-2019/01OPERATION PARAMETER#01ODU MODEL6kWCOMP.CURRENT12ACOMP.RUN TIME1000HrsCOMP.RUN TIME1000HrsEXPANSION VALVE200PADDRESS6/9OPERATION PARAMETER#01ODU MODEL54 MINCOMP.RUN TIME1000HrsEXPANSION VALVE200POPERATION PARAMETER#01FAN SPEED600R/MINIDU TARGET FREQUENCY46HzFREQUENCY LIMITED TYPE55SUPPLY VOLTAGE230VDC GENERATRIX VOLTAGE420VDC GENERATRIX CURRENT18ATM_O PLATE W-OUTLET TEMP.35°CTW_I PLATE W-INLET TEMP.35°CTW_O PLATE W-INLET TEMP.35°CTW_O PLATE W-INLET TEMP.35°CTW_O PLATE W-INLET TEMP.35°CTW_O PLATE W-INLET TEMP.35°CTW_O PLATE W-INLET TEMP.35°CTW_O PLATE F-IN TEMP.35°CTADDRESS8/9 COPERATION PARAMETER75°CTD COMP. DISCHARGE TEMP.5°CTA DDRESS8/9 COPERATION PARAMETER5°CTA DDRESS8/9 CTA DDRESS8/9 CTA DDRESS8/9 CTA DDRESS8/9 CTA DDRESS8/9 CTA DDRESS8                                                                                                    |
| ADDRESS 4/9 €<br>OPERATION PARAMETER #01<br>Tbt1 BUFFERTANK_UP TEMP 35°C<br>Tbt2 BUFFERTANK_UV TEMP 35°C<br>IDU SOFTWARE 01-03-UV01<br>IDU SOFTWARE 01-03-UV01<br>ADDRESS 5/9 €<br>OPERATION PARAMETER #01<br>ODU MODEL 6kW<br>COMP.CURRENT 12A<br>COMP.RUN TIME 54 MIN<br>COMP.RUN TIME 54 MIN<br>COMP.TOTAL RUN TIME 1000Hrs<br>EXPANSION VALVE 2000<br>COPERATION PARAMETER #01<br>FAN SPEED 60/9 €<br>OPERATION PARAMETER #01<br>FAN SPEED 60/9 €<br>OPERATION PARAMETER #01<br>FAN SPEED 80/9 €<br>ODERATION PARAMETER #01<br>FAN SPEED 80/9 €<br>ODERATION PARAMETER #01<br>FAN SPEED 80/9 €<br>OPERATION PARAMETER #01<br>FAN SPEED 80/0 F<br>SUPPLY VOLTAGE 1230V<br>DC GENERATRIX CURRENT 18A<br>P ADDRESS 7/9 €<br>OPERATION PARAMETER #01<br>TW_O PLATE W-DUTLET TEMP 35°C<br>TW_I PLATE W-INLET TEMP 35°C<br>TW_I PLATE W-INLET TEMP 35°C<br>TW_I PLATE F-IN TEMP. 35°C<br>TD COMP. SUCTION TEMP. 5°C<br>TD COMP. SUCTION TEMP. 5°C<br>TD COMP. SUCTION TEMP. 5°C<br>TD COMP. SUCTION TEMP. 5°C                                                                 |
| OPERATION PARAMETER#01Tbt1 BUFFERTANK_UP TEMP.35°CTbt2 BUFFERTANK_LOW TEMP.35°CIDU SOFTWARE01-09-2019V01IDU SOFTWARE01-09-2019V01IDU SOFTWARE01-09-2019V01IDU SOFTWARE01-09-2019V01IDU SOFTWARE5/9 IIDU SOFTWARE5/9 IIDU SOFTWARE5/9 IIDU SOFTWARE5/9 IIDU SOFTWARE401OPERATION PARAMETER#01ODU MODEL6kWCOMP.CURRENT12ACOMP.RUN TIME1000HrsEXPANSION VALVE200PID ADDRESS6/9 IOPERATION PARAMETER#01FAN SPEED600R/MINIDU TARGET FREQUENCY46HzFREQUENCY LIMITED TYPE5SUPPLY VOLTAGE230VDC GENERATRIX VOLTAGE420VDC GENERATRIX VOLTAGE420VDC GENERATRIX VOLTAGE420VDC GENERATRIX VOLTAGE420VDC GENERATRIX CURRENT18AID ADDRESS7/9 IOPERATION PARAMETER#01TW_O PLATE W-INLET TEMP.35°CTW_I PLATE W-INLET TEMP.35°CTQ COMP. DISCHARGE TEMP.5°CTh COMP. SUCTION TEMP.5°CTA DDRESS8/9 IOPERATION PARAMETER#01T3 OUTDOOR EXCHARGE TEMP.5°CT4 OUTDOR AIR TEMP.5°C                                                                                                    |
| Tbt1 BUFFERTANK_UP TEMP.35°CTbt2 BUFFERTANK_LOW TEMP.35°CIDU SOFTWARE01-09-2019V01IDU SOFTWARE01-09-2019V01IDU SOFTWARE5/9 IADDRESS5/9 IOPERATION PARAMETER#01ODU MODEL6kWCOMP.CURRENT12ACOMP.RUN TIME1000HrsEXPANSION VALVE200PADDRESS6/9 IOPERATION PARAMETER#01FAN SPEED600R/MINIDU TARGET FREQUENCY46HzFREQUENCY LIMITED TYPE5SUPPLY VOLTAGE230VDC GENERATRIX VOLTAGE420VDC GENERATRIX VOLTAGE420VDC GENERATRIX CURRENT18AID ADDRESS7/9 IOPERATION PARAMETER#01TW_O PLATE W-INLET TEMP.35°CTW_I PLATE W-INLET TEMP.35°CTQ PLATE F-OUT TEMP.35°CTD COMP. DISCHARGE TEMP.5°CTD COMP. DISCHARGE TEMP.5°CTA DDRESS8/9 IOPERATION PARAMETER#01T3 OUTDOOR EXCHARGE TEMP.5°CT4 OUTDOOR AIR TEMP.5°CT4 OUTDOOR AIR TEMP.5°C                                                                                                    |
| Tbt2 BUFFERTANK_LOW TEMP.       35°C         IDU SOFTWARE       01-09-2019V01         IDU SOFTWARE       01-09-2019V01         IDU SOFTWARE       1000000000000000000000000000000000000                                                                                                    |
| IDU SOFTWARE       01-09-2019V01         IDU SOFTWARE       1         IDU SOFTWARE       1         IDU ADDRESS       5/9         OPERATION PARAMETER       #01         ODU MODEL       6kW         COMP.CURRENT       12A         COMP.RUN TIME       1000Hrs         EXPANSION VALVE       200P         ADDRESS       6/9         OPERATION PARAMETER       #01         FAN SPEED       600R/MIN         IDU TARGET FREQUENCY       46Hz         FREQUENCY LIMITED TYPE       5         SUPPLY VOLTAGE       230V         DC GENERATRIX CURRENT       18A         ID ADDRESS       7/9         OPERATION PARAMETER       #01         FREQUENCY LIMITED TYPE       5         SUPPLY VOLTAGE       230V         DC GENERATRIX CURRENT       18A         ID ADDRESS       7/9         OPERATION PARAMETER       #01         TW_O PLATE W-OUTLET TEMP.       35°C         TW_I PLATE W-INLET TEMP.       35°C         TW_O PLATE WOUT TEMP.       55°C         TD COMP. DISCHARGE TEMP.       5°C         TP COMP. DISCHARGE TEMP.       5°C         TP COMP. DISCHARGE TEMP.< |
| ADDRESS 5/9 C<br>OPERATION PARAMETER #01<br>ODU MODEL 6kW<br>COMP.CURRENT 12A<br>COMP.RUR TIME 74 MIN<br>COMP.RUN TIME 54 MIN<br>COMP.TOTAL RUN TIME 1000Hrs<br>EXPANSION VALVE 200P<br>ADDRESS 6/9 C<br>COPERATION PARAMETER #01<br>FAN SPEED 600R/MIN<br>IDU TARGET FREQUENCY 46Hz<br>FREQUENCY LIMITED TYPE 5<br>SUPPLY VOLTAGE 230V<br>DC GENERATRIX VOLTAGE 420V<br>DC GENERATRIX VOLTAGE 420V<br>DC GENERATRIX CURRENT 18A<br>COPERATION PARAMETER #01<br>TW_O PLATE W-OUTLET TEMP. 35°C<br>TV_I PLATE W-INLET TEMP. 35°C<br>T2 PLATE F-IN TEMP. 35°C<br>T2 PLATE F-IN TEMP. 35°C<br>TD COMP. DISCHARGE TEMP. 5°C<br>C<br>DOPERATION PARAMETER #01<br>T3 OUTDOOR EXCHARGE TEMP. 5°C<br>T4 OUTDOOR AIR TEMP. 5°C                                                                                                    |
| ADDRESS       5/9         OPERATION PARAMETER       #01         ODU MODEL       6kW         COMP.CURRENT       12A         COMP.CURRENT       12A         COMP.RUN TIME       54 MIN         COMP.TOTAL RUN TIME       1000Hrs         EXPANSION VALVE       200P         ADDRESS       6/9         OPERATION PARAMETER       #01         FAN SPEED       600R/MIN         IDU TARGET FREQUENCY       46Hz         FREQUENCY LIMITED TYPE       5         SUPPLY VOLTAGE       230V         DC GENERATRIX VOLTAGE       420V         DC GENERATRIX CURRENT       18A         ADDRESS       7/9         OPERATION PARAMETER       #01         TW_O PLATE W-OUTLET TEMP.       35°C         TW_I PLATE W-INLET TEMP.       30°C         T2 PLATE F-OUT TEMP.       35°C         TD COMP. DISCHARGE TEMP.       5°C         TP COMP. DISCHARGE TEMP.       5°C         OPERATION PARAMETER       #01         T3 OUTDOOR EXCHARGE TEMP.       5°C         T4 OUTDOOR AIR TEMP.       5°C                                                                                        |
| OPERATION PARAMETER#01ODU MODEL6kWCOMP.CURRENT12ACOMP.FREQENCY24HzCOMP.RUN TIME1000HrsEXPANSION VALVE200PADDRESS6/9ADDRESS600 R/MINIDU TARGET FREQUENCY46HzFREQUENCY LIMITED TYPE5SUPPLY VOLTAGE230VDC GENERATRIX CURRENT18AADDRESS7/9OPERATION PARAMETER#01FAN SPEED600 R/MINIDU TARGET FREQUENCY46HzFREQUENCY LIMITED TYPE5SUPPLY VOLTAGE230VDC GENERATRIX CURRENT18AOPERATION PARAMETER#01TW_O PLATE W-OUTLET TEMP.35°CTW_I PLATE W-INLET TEMP.35°CTD COMP. DISCHARGE TEMP.75°CTP COMP. DISCHARGE TEMP.75°COPERATION PARAMETER#01T3 OUTDOOR EXCHARGE TEMP.5°CT4 OUTDOOR AIR TEMP.5°C                                                                                                    |
| ODU MODEL6kWCOMP.CURRENT12ACOMP.FREQENCY24HzCOMP.RUN TIME54 MINCOMP.TOTAL RUN TIME1000HrsEXPANSION VALVE200PADDRESS6/9ADDRESS6/9OPERATION PARAMETER#01FAN SPEED600R/MINIDU TARGET FREQUENCY46HzFREQUENCY LIMITED TYPE5SUPPLY VOLTAGE230VDC GENERATRIX VOLTAGE420VDC GENERATRIX CURRENT18AADDRESS7/9OPERATION PARAMETER#01TW_O PLATE W-OUTLET TEMP.35°CTW_I PLATE W-INLET TEMP.35°CT2 PLATE F-IN TEMP.35°CTD COMP. DISCHARGE TEMP.75°CADDRESS8/9OPERATION PARAMETER#01T3 OUTDOOR EXCHARGE TEMP.5°CT4 OUTDOOR AIR TEMP.5°C                                                                                                    |
| COMP.CURRENT12ACOMP.FREQENCY24HzCOMP.RUN TIME54 MINCOMP.TOTAL RUN TIME1000HrsEXPANSION VALVE200PADDRESS6/9 ADDRESS6/9 OPERATION PARAMETER#01FAN SPEED600R/MINIDU TARGET FREQUENCY46HzFREQUENCY LIMITED TYPE5SUPPLY VOLTAGE230VDC GENERATRIX VOLTAGE420VDC GENERATRIX CURRENT18AADDRESS7/9 OPERATION PARAMETER#01TW_O PLATE W-OUTLET TEMP.35°CTW_I PLATE W-INLET TEMP.35°CT2 PLATE F-IN TEMP.35°CTD COMP. DISCHARGE TEMP.5°COPERATION PARAMETER#01T3 OUTDOOR EXCHARGE TEMP.5°CT4 OUTDOOR AIR TEMP.5°C                                                                                                    |
| COMP.FREQENCY24HzCOMP.RUN TIME54 MINCOMP.TOTAL RUN TIME1000HrsEXPANSION VALVE200PADDRESS6/9 CADDRESS6/9 COPERATION PARAMETER#01FAN SPEED600R/MINIDU TARGET FREQUENCY46HzFREQUENCY LIMITED TYPE5SUPPLY VOLTAGE230VDC GENERATRIX VOLTAGE420VDC GENERATRIX CURRENT18AADDRESS7/9 COPERATION PARAMETER#01TW_O PLATE W-OUTLET TEMP.35°CT2 PLATE F-IN TEMP.35°CT2 PLATE F-IN TEMP.35°CTD COMP. DISCHARGE TEMP.5°CTD COMP. DISCHARGE TEMP.5°COPERATION PARAMETER#01T3 OUTDOOR EXCHARGE TEMP.5°CT4 OUTDOOR AIR TEMP.5°C                                                                                                    |
| COMP.RUN TIME54 MINCOMP.TOTAL RUN TIME1000HrsEXPANSION VALVE200PADDRESS6/9OPERATION PARAMETER#01FAN SPEED600R/MINIDU TARGET FREQUENCY46HzFREQUENCY LIMITED TYPE5SUPPLY VOLTAGE230VDC GENERATRIX VOLTAGE420VDC GENERATRIX CURRENT18AADDRESS7/9OPERATION PARAMETER#01TW_O PLATE W-OUTLET TEMP.35°CTW_I PLATE W-INLET TEMP.30°CT2 PLATE F-IN TEMP.35°CTh COMP. SUCTION TEMP.5°CTP COMP. DISCHARGE TEMP.75°CADDRESS8/9OPERATION PARAMETER#01T3 OUTDOOR EXCHARGE TEMP.5°CT4 OUTDOOR AIR TEMP.5°C                                                                                                    |
| COMP.TOTAL RUN TIME1000HrsEXPANSION VALVE200PADDRESS6/9ADDRESS6/9OPERATION PARAMETER#01FAN SPEED600-K/MINIDU TARGET FREQUENCY46HzFREQUENCY LIMITED TYPE50SUPPLY VOLTAGE230VDC GENERATRIX VOLTAGE420VDC GENERATRIX CURRENT18AADDRESS7/9OPERATION PARAMETER#01TW_O PLATE W-OUTLET TEMP.30°CT2 PLATE F-IN TEMP.30°CT2 PLATE F-IN TEMP.35°CTh COMP. DISCHARGE TEMP.5°COPERATION PARAMETER#01T3 OUTDOOR EXCHARGE TEMP.5°CT4 OUTDOOR AIR TEMP.5°C                                                                                                    |
| EXPANSION VALVE200PADDRESS6/96OPERATION PARAMETER#01FAN SPEED600R/MINIDU TARGET FREQUENCY46HzFREQUENCY LIMITED TYPE5SUPPLY VOLTAGE230VDC GENERATRIX VOLTAGE420VDC GENERATRIX CURRENT18AADDRESS7/9OPERATION PARAMETER#01TW_I PLATE W-INLET TEMP.30°CT2 PLATE F-OUT TEMP.35°CT2 PLATE F-IN TEMP.35°CTD COMP. DISCHARGE TEMP.5°COPERATION PARAMETER#01T3 OUTDOOR EXCHARGE TEMP.5°CT4 OUTDOOR AIR TEMP.5°C                                                                                                    |
| ▲ ADDRESS6/9OPERATION PARAMETER#01FAN SPEED600R/MINIDU TARGET FREQUENCY46HzFREQUENCY LIMITED TYPE5SUPPLY VOLTAGE230VDC GENERATRIX VOLTAGE420VDC GENERATRIX CURRENT18A▲ ADDRESS7/9OPERATION PARAMETER#01TW_O PLATE W-OUTLET TEMP.35°CT2 PLATE F-OUT TEMP.35°CT2 PLATE F-IN TEMP.35°CT2 RLATE F-IN TEMP.5°CTp COMP. DISCHARGE TEMP.75°C▲ ADDRESS8/9OPERATION PARAMETER#01T3 OUTDOOR EXCHARGE TEMP.5°CT4 OUTDOOR AIR TEMP.5°C                                                                                                    |
| OPERATION PARAMETER#01FAN SPEED600R/MINIDU TARGET FREQUENCY46HzFREQUENCY LIMITED TYPE5SUPPLY VOLTAGE230VDC GENERATRIX VOLTAGE420VDC GENERATRIX CURRENT18A▲ ADDRESS7/9OPERATION PARAMETER#01TW_O PLATE W-OUTLET TEMP.30°CT2 PLATE F-IN TEMP.35°CTD COMP. DISCHARGE TEMP.5°CTP COMP. DISCHARGE TEMP.75°C● ADDRESS8/9● COMP. DISCHARGE TEMP.5°CT3 OUTDOOR EXCHARGE TEMP.5°CT4 OUTDOOR AIR TEMP.5°C                                                                                                    |
| FAN SPEED600R/MINIDU TARGET FREQUENCY46HzFREQUENCY LIMITED TYPE5SUPPLY VOLTAGE230VDC GENERATRIX VOLTAGE420VDC GENERATRIX CURRENT18A▲ ADDRESS7/9 €OPERATION PARAMETER#01TW_O PLATE W-OUTLET TEMP.35°CT2 PLATE F-OUT TEMP.35°CT2 PLATE F-IN TEMP.35°CTD COMP. DISCHARGE TEMP.5°CTD COMP. DISCHARGE TEMP.75°C● ADDRESS8/9 €OPERATION PARAMETER#01T3 OUTDOOR EXCHARGE TEMP.5°CT4 OUTDOOR AIR TEMP.5°C                                                                                                    |
| IDU TARGET FREQUENCY46HzFREQUENCY LIMITED TYPE5SUPPLY VOLTAGE230VDC GENERATRIX VOLTAGE420VDC GENERATRIX CURRENT18A▲ ADDRESS7/9OPERATION PARAMETER#01TW_O PLATE W-OUTLET TEMP.30°CT2 PLATE F-OUT TEMP.35°CT2 PLATE F-IN TEMP.35°CTh COMP. SUCTION TEMP.5°CTp COMP. DISCHARGE TEMP.75°C● ADDRESS8/9● STO75°C● ADDRESS8/9● T3 OUTDOOR EXCHARGE TEMP.5°CT4 OUTDOOR AIR TEMP.5°C                                                                                                    |
| FREQUENCY LIMITED TYPE5SUPPLY VOLTAGE230VDC GENERATRIX VOLTAGE420VDC GENERATRIX CURRENT18AADDRESS7/9ADDRESS7/9OPERATION PARAMETER#01TW_O PLATE W-OUTLET TEMP.30°CT2 PLATE F-OUT TEMP.35°CT2B PLATE F-IN TEMP.35°CTh COMP. SUCTION TEMP.5°CTp COMP. DISCHARGE TEMP.75°COPERATION PARAMETER#01T3 OUTDOOR EXCHARGE TEMP.5°CT4 OUTDOOR AIR TEMP.5°C                                                                                                    |
| SUPPLY VOLTAGE230VDC GENERATRIX VOLTAGE420VDC GENERATRIX CURRENT18AADDRESS7/9OPERATION PARAMETER#01TW_O PLATE W-OUTLET TEMP.35°CT2 PLATE F-OUT TEMP.35°CT2 PLATE F-IN TEMP.35°CTh COMP. SUCTION TEMP.5°CTp COMP. DISCHARGE TEMP.75°COPERATION PARAMETER#01T3 OUTDOOR EXCHARGE TEMP.5°CT4 OUTDOOR AIR TEMP.5°C                                                                                                    |
| DC GENERATRIX VOLTAGE420VDC GENERATRIX CURRENT18A▲ ADDRESS7/9OPERATION PARAMETER#01TW_O PLATE W-OUTLET TEMP.35°CTW_I PLATE W-INLET TEMP.30°CT2 PLATE F-OUT TEMP.35°CT2B PLATE F-IN TEMP.35°CTh COMP. SUCTION TEMP.5°CTp COMP. DISCHARGE TEMP.75°C● ADDRESS8/9● OPERATION PARAMETER#01T3 OUTDOOR EXCHARGE TEMP.5°CT4 OUTDOOR AIR TEMP.5°C                                                                                                    |
| DC GENERATRIX CURRENT18A▲ ADDRESS7/9OPERATION PARAMETER#01TW_O PLATE W-OUTLET TEMP.35°CTW_I PLATE W-INLET TEMP.30°CT2 PLATE F-OUT TEMP.35°CT2B PLATE F-IN TEMP.35°CTh COMP. SUCTION TEMP.5°CTp COMP. DISCHARGE TEMP.75°C● ADDRESS8/9● OPERATION PARAMETER#01T3 OUTDOOR EXCHARGE TEMP.5°CT4 OUTDOOR AIR TEMP.5°C                                                                                                    |
| ADDRESS7/9OPERATION PARAMETER#01TW_O PLATE W-OUTLET TEMP.35°CTW_I PLATE W-INLET TEMP.30°CT2 PLATE F-OUT TEMP.35°CT2B PLATE F-IN TEMP.35°CTh COMP. SUCTION TEMP.5°CTp COMP. DISCHARGE TEMP.75°COPERATION PARAMETER#01T3 OUTDOOR EXCHARGE TEMP.5°CT4 OUTDOOR AIR TEMP.5°C                                                                                                    |
| OPERATION PARAMETER#01TW_O PLATE W-OUTLET TEMP.35°CTW_I PLATE W-INLET TEMP.30°CT2 PLATE F-OUT TEMP.35°CT2B PLATE F-IN TEMP.35°CTh COMP. SUCTION TEMP.5°CTp COMP. DISCHARGE TEMP.75°CADDRESS8/9OPERATION PARAMETER#01T3 OUTDOOR EXCHARGE TEMP.5°CT4 OUTDOOR AIR TEMP.5°C                                                                                                    |
| TW_O PLATE W-OUTLET TEMP.35°CTW_I PLATE W-INLET TEMP.30°CT2 PLATE F-OUT TEMP.35°CT2B PLATE F-IN TEMP.35°CTh COMP. SUCTION TEMP.5°CTp COMP. DISCHARGE TEMP.75°CI ADDRESS8/9 IOPERATION PARAMETER#01T3 OUTDOOR EXCHARGE TEMP.5°CT4 OUTDOOR AIR TEMP.5°C                                                                                                    |
| TW_I PLATE W-INLET TEMP.30°CT2 PLATE F-OUT TEMP.35°CT2B PLATE F-IN TEMP.35°CTh COMP. SUCTION TEMP.5°CTp COMP. DISCHARGE TEMP.75°C▲ ADDRESS8/9 €OPERATION PARAMETER#01T3 OUTDOOR EXCHARGE TEMP.5°CT4 OUTDOOR AIR TEMP.5°C                                                                                                    |
| T2 PLATE F-OUT TEMP.35°CT2B PLATE F-IN TEMP.35°CTh COMP. SUCTION TEMP.5°CTp COMP. DISCHARGE TEMP.75°C▲ ADDRESS8/9OPERATION PARAMETER#01T3 OUTDOOR EXCHARGE TEMP.5°CT4 OUTDOOR AIR TEMP.5°C                                                                                                    |
| T2B PLATE F-IN TEMP.35°CTh COMP. SUCTION TEMP.5°CTp COMP. DISCHARGE TEMP.75°CADDRESS8/9OPERATION PARAMETER#01T3 OUTDOOR EXCHARGE TEMP.5°CT4 OUTDOOR AIR TEMP.5°C                                                                                                    |
| Th COMP. SUCTION TEMP.5°CTp COMP. DISCHARGE TEMP.75°CADDRESS8/9OPERATION PARAMETER#01T3 OUTDOOR EXCHARGE TEMP.5°CT4 OUTDOOR AIR TEMP.5°C                                                                                                    |
| Tp COMP. DISCHARGE TEMP.       75°C         ▲ ADDRESS       8/9         OPERATION PARAMETER       #01         T3 OUTDOOR EXCHARGE TEMP.       5°C         T4 OUTDOOR AIR TEMP.       5°C                                                                                                    |
| ADDRESS     8/9       OPERATION PARAMETER     #01     T3 OUTDOOR EXCHARGE TEMP. 5°C     T4 OUTDOOR AIR TEMP. 5°C                                                                                                    |
| OPERATION PARAMETER#01T3 OUTDOOR EXCHARGE TEMP.5°CT4 OUTDOOR AIR TEMP.5°C                                                                                                    |
| T3 OUTDOOR EXCHARGE TEMP. 5°C<br>T4 OUTDOOR AIR TEMP. 5°C                                                                                                    |
| T4 OUTDOOR AIR TEMP. 5°C                                                                                                    |
|                                                                                                    |
| TF MODULE TEMP. 55°C                                                                                                    |
| P1 COMP. PRESSURE 2300kPa                                                                                                    |
| ODU SOFTWARE 01-09-2018V01                                                                                                    |
| HMI SOFTWARE 01-09-2018V01                                                                                                    |
|                                                                                                    |

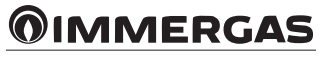

# **i** INFORMÁCIE

Zadanie parametra spotreby energie je nepovinné. Parametre, ktoré nie sú v systéme aktivované, sú označené symbolom "--". Výkon tepelného čerpadla je uvedený len ako referenčný údaj a nemal by sa používať na hodnotenie účinnosti jednotky. Presnosť snímača je ± 1°C. Parametre prietoku sa vypočítajú z prevádzkových parametrov čerpadla. Odchýlka sa mení v závislosti od rýchlosti toku. Maximálna odchýlka je 15 %.

## 6.9 PRE SERVISNÉHO TECHNIKA.

#### 6.9.1 Informácie o ponuke For serviceman.

Ponuka FOR SERVICEMAN je určená pre inštalačných a servisných technikov.

- Nastavenie funkcií zariadenia.
- Nastavenie parametrov.

### 6.9.2 Ako získať prístup k ponuke For serviceman.

Prejdite na "MENU" > "FOR SERVICEMAN". Stlačte "OK".

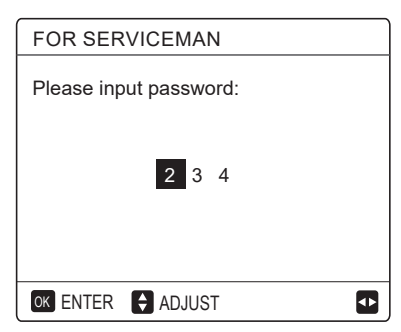

- Ponuka FOR SERVICEMAN je určená pre inštalačného technika alebo pre servisného technika. Domáci používatelia NESMÚ meniť nastavenia prostredníctvom tejto ponuky.
- Z tohto dôvodu bola nastavená ochrana heslom, aby sa zabránilo neoprávnenému prístupu k servisným nastaveniam.

• Heslo je 234.

#### 6.9.3 Ako ukončiť ponuku FOR SERVICEMAN.

Po nastavení všetkých parametrov stlačte "BACK". Zobrazí sa nasledujúca stránka:

| FOR SERVICE                  | MAN      |  |  |
|------------------------------|----------|--|--|
| Active the setting and exit? |          |  |  |
|                              |          |  |  |
|                              |          |  |  |
|                              |          |  |  |
| NO                           | YES      |  |  |
| OK CONFIRM                   | ADJUST 💽 |  |  |

Vyberte "YES" a stlačením "OK" opustite ponuku FOR SERVICEMAN. Po opustení ponuky sa jednotka vypne.

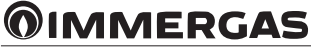

# 6.10 ZOBRAZENIE SN

| SN VIEW                                     |
|---------------------------------------------|
| HMI NO.<br>0000C3111000H120F19A264001320000 |
| θ                                           |

| SN VIEW                           | #1 |
|-----------------------------------|----|
| IDU NO.<br>341140003929C26010005Z |    |
| ODU NO.<br>31125300Y1286280400029 |    |
|                                   |    |
|                                   | A  |
|                                   | ¢  |

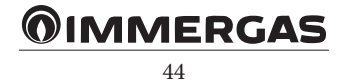

# $7^{\text{struktúra ponuky: prehľad.}}$

| MAIN MENU                           |                         |                         |
|-------------------------------------|-------------------------|-------------------------|
|                                     | HEAT                    |                         |
| OPERATION MODE                      | COOL                    |                         |
|                                     | AUTO                    |                         |
|                                     | PRESET TEMP.            |                         |
| PRESET TEMPERATURE                  | TEPL.WEATHER TEMP. SET  |                         |
|                                     | ECO MODE                |                         |
|                                     |                         | CURRENT STATE           |
|                                     | DISINFECT               | OPERATE DAY             |
|                                     |                         | START                   |
| DOMESTIC HOT WATER (DHW)            | FAST DHW                |                         |
|                                     | TANK HEATER             |                         |
|                                     | DHW PUMP                |                         |
|                                     | TIMER                   |                         |
|                                     | WEEKLY SCHEDULE         |                         |
| SCHEDULE                            | SCHEDULE CHECK          |                         |
|                                     | CANCEL TIMER            |                         |
|                                     |                         | CURRENT STATE           |
|                                     |                         | SILENT LEVEL            |
|                                     | SILENT MODE             | START TIME 1            |
|                                     |                         | END TIME 1              |
|                                     |                         | CURRENT STATE           |
|                                     |                         | DHW MODE                |
|                                     |                         | DISINFECT               |
| OPTIONS                             | HOLIDAI AWAI            | HEAT MODE               |
|                                     |                         | FROM                    |
|                                     |                         | UNTIL                   |
|                                     |                         | CURRENT STATE           |
|                                     | HOLIDAY HOME            | FROM                    |
|                                     |                         | UNTIL                   |
|                                     |                         | TIMER                   |
|                                     | BACKUP HEATER           |                         |
|                                     | COOL /HEAT TEMP. ADJUST |                         |
| CHILDLOCK                           | COOL/HEAT MODE ON/OFF   |                         |
| DHW TEMP. ADJUST<br>DHW MODE ON/OFF | DHW TEMP. ADJUST        |                         |
|                                     | DHW MODE ON/OFF         |                         |
|                                     | SERVICE                 |                         |
| E                                   | ERROR CODE              |                         |
|                                     | PARAMETER               |                         |
|                                     |                         | TIME                    |
| SERVICE INFORMATION                 |                         | DATE                    |
|                                     |                         | LANGUAGE                |
|                                     | DISPLAY                 | BACKLIGHT               |
|                                     |                         | BUZZER                  |
|                                     |                         | SCREEN LOCK TIME        |
|                                     |                         | SMART GRID RUNNING TIME |

| MAIN MENU           |                             |                      |
|---------------------|-----------------------------|----------------------|
| OPERATION PARAMETER | OPERATION PARAMETER         |                      |
|                     | 1 DHW MODE SETTING          |                      |
|                     | 2 COOL MODE SETTING         |                      |
|                     | 3 HEAT MODE SETTING         |                      |
|                     | 4 AUTO MODE SETTING         |                      |
|                     | 5 TEMP. TYPE SETTING        |                      |
|                     | 6 ROOM THERMOSTAT           |                      |
|                     | 7 OTHER HEATING SOURECE     |                      |
|                     | 8 HOLIDAY AWAY SETTING      |                      |
| FOR SERVICEMAN      | 9 SERVICE CALL              |                      |
|                     | 10 RESTORE FACTORY SETTINGS |                      |
|                     | 11 TEST RUN                 |                      |
|                     | 12 SPECIAL FUNCTION         |                      |
|                     | 13 AUTO RESTART             |                      |
|                     | 14 POWER INPUT LIMITATION   |                      |
|                     | 15 INPUT DEFINE             |                      |
|                     | 16 CASCADE SET              |                      |
|                     | 17 HMI ADDRESS SET          |                      |
|                     | AP MODE                     |                      |
| WLAN SETTING        | W LAN SETTING               | RESTORE WLAN SETTING |
|                     |                             | НМІ                  |
| SN VIEW             | SN VIEW                     | IDU                  |
|                     |                             | ODU                  |

(\*) = Aplikácia nie je k dispozícii

# Prehľad ponuky pre servis.

| FOR SERVICEMAN     |                           |
|--------------------|---------------------------|
|                    | 1.1 DHW MODE              |
|                    | 1.2 DISINFECT             |
|                    | 1.3 DHW PRIORITY          |
|                    | 1.4 PUMP_D                |
|                    | 1.5 DHW PRIORITY TIME SET |
|                    | 1.6 dT5_ON                |
|                    | 1.7 dT1\$5                |
|                    | 1.8 T4DHWMAX              |
|                    | 1.9 T4DHWMIN              |
|                    | 1.10 t_INTERVAL_DHW       |
| 1 DHW MODE SETTING | 1.11 dT5_TBH_OFF          |
|                    | 1.12 T4_TBH_ON            |
|                    | 1.13 t_TBH_DELAY          |
|                    | 1.14 T5S_DI               |
|                    | 1.15 t_DI_HIGHTEMP        |
|                    | 1.16 t_DI_MAX             |
|                    | 1.17 t_DHWHP_RESTRICT     |
|                    | 1.18 t_DHWHP_MAX          |
|                    | 1.19 PUMP_ D TIMER        |
|                    | 1.20 PUMP_ D RUNNING TIME |
|                    | 1.21 PUMP_D DISINFECT RUN |

| FOR SERVICEMAN      |                       |
|---------------------|-----------------------|
|                     | 2.1 COOL MODE         |
| 2 COOL MODE SETTING | 2.2 t_T4_FRESH_C      |
|                     | 2.3 T4CMAX            |
|                     | 2.4 T4CMIN            |
|                     | 2.5 dT1SC             |
|                     | 2.6 dTSC              |
|                     | 2.7 t_INTERVAL_C      |
|                     | 2.8 T1SetC1           |
|                     | 2.9 T1SetC2           |
|                     | 2.10 T4C1             |
|                     | 2.11 T4C2             |
|                     | 2.12 ZONE1 C-EMISSION |
|                     | 2.13 ZONE2 C-EMISSION |

| FOR SERVICEMAN      |                       |
|---------------------|-----------------------|
|                     | 3.1 HEAT MODE         |
| 3 HEAT MODE SETTING | 3.2 t_T4_FRESH_H      |
|                     | 3.3 T4HMAX            |
|                     | 3.4 T4HMIN            |
|                     | 3.5 dT1SH             |
|                     | 3.6 dTSH              |
|                     | 3.7 t_INTERVAL_H      |
|                     | 3.8 T1SetH1           |
|                     | 3.9 T1SetH2           |
|                     | 3.10 T4H1             |
|                     | 3.11 T4H2             |
|                     | 3.12 ZONE1 H-EMISSION |
|                     | 3.13 ZONE2 H-EMISSION |
|                     | 3.14 t_DELAY_PUMP     |

| FOR SERVICEMAN      |                |
|---------------------|----------------|
| 4 AUTO MODE SETTING | 4.1 T4AUTOCMIN |
|                     | 4.2 T4AUTOHMAX |

| FOR SERVICEMAN       |                      |
|----------------------|----------------------|
|                      | 5.1 WATER FLOW TEMP. |
| 5 TEMP. TYPE SETTING | 5.2 ROOM TEMP.       |
|                      | 5.3 DOUBLE ZONE      |

| FOR SERVICEMAN    |                     |
|-------------------|---------------------|
| 6 ROOM THERMOSTAT | 6.1 ROOM THERMOSTAT |

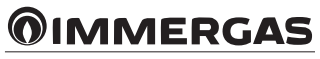

| FOR SERVICEMAN          |                 |
|-------------------------|-----------------|
| 7 OTHER HEATING SOURECE | 7.1 dT1_IBH_ON  |
|                         | 7.2 t_IBH_DELAY |
|                         | 7.3 T4_IBH_ON   |
|                         | 7.4 dT1_AHS_ON  |
|                         | 7.5 t_AHS_DELAY |
|                         | 7.6 T4_AHS_ON   |
|                         | 7.7 IBH LOCATE  |
|                         | 7.8 P_IBH1      |
|                         | 7.9 P_IBH2      |
|                         | 7.10 P_TBH      |

| FOR SERVICEMAN         |                |
|------------------------|----------------|
| 8 HOLIDAY AWAY SETTING | 8.1 T1S_H.AH   |
|                        | 8.2 T5S_H.ADHW |

| FOR SERVICEMAN |            |
|----------------|------------|
|                | PHONE NO.  |
| 9 SERVICE CALL | MOBILE NO. |

10 RESTORE FACTORY SETTINGS

FOR SERVICEMAN

FOR SERVICEMAN

11 TEST RUN

| FOR SERVICEMAN      |  |  |
|---------------------|--|--|
| 12 SPECIAL FUNCTION |  |  |
|                     |  |  |

| FOR SERVICEMAN |                     |  |  |  |  |  |
|----------------|---------------------|--|--|--|--|--|
|                | 13.1 COOL/HEAT MODE |  |  |  |  |  |
|                | 13.2 DHW MODE       |  |  |  |  |  |

| FOR SERVICEMAN            |                       |  |  |  |  |  |
|---------------------------|-----------------------|--|--|--|--|--|
| 14 POWER INPUT LIMITATION | 14.1 POWER LIMITATION |  |  |  |  |  |

| FOR SERVICEMAN  |                        |  |  |  |  |  |  |  |
|-----------------|------------------------|--|--|--|--|--|--|--|
|                 | 15.1 ON/OFF(M1M2)      |  |  |  |  |  |  |  |
|                 | 15.2 SMART GRID        |  |  |  |  |  |  |  |
|                 | 15.3 T1B(Tw2)          |  |  |  |  |  |  |  |
|                 | 15.4 Tbt1              |  |  |  |  |  |  |  |
|                 | 15.5 Tbt2              |  |  |  |  |  |  |  |
| 15 INDUT DEFINE | 15.6 Ta                |  |  |  |  |  |  |  |
| IS INPUT DEFINE | 15.7 Ta-adj            |  |  |  |  |  |  |  |
|                 | 15.8 INPUT SOL.        |  |  |  |  |  |  |  |
|                 | 15.9 F-PIPE LENGTH     |  |  |  |  |  |  |  |
|                 | 15.10 RT/Ta_PCB        |  |  |  |  |  |  |  |
|                 | 15.11 PUMP SILENT MODE |  |  |  |  |  |  |  |
|                 | 15.12 DFT1/DFT2        |  |  |  |  |  |  |  |

| FOR SERVICEMAN |                    |  |  |  |  |  |  |
|----------------|--------------------|--|--|--|--|--|--|
|                | 16.1 PER_START     |  |  |  |  |  |  |
| 16 CASCADE SET | 16.2 TIME_ADJUST   |  |  |  |  |  |  |
|                | 16.3 ADDRESS RESET |  |  |  |  |  |  |

| FOR SERVICEMAN     |                          |  |  |  |  |  |
|--------------------|--------------------------|--|--|--|--|--|
|                    | 17.1 HMI SET             |  |  |  |  |  |
| 17 HMI ADDRESS SET | 17.2 HMI ADDRESS FOR BMS |  |  |  |  |  |
|                    | 17.3 STOP BIT            |  |  |  |  |  |

#### Tabuľka 1

Krivka teploty okolia na nastavenie nízkej teploty pre vykurovanie.

| T4    | ≤-20 | -19 | -18 | -17 | -16 | -15 | -14 | -13 | -12 | -11 | -10 | -9 | -8 | -7 | -6 | -5 | -4 | -3 | -2 | -1 | 0  |
|-------|------|-----|-----|-----|-----|-----|-----|-----|-----|-----|-----|----|----|----|----|----|----|----|----|----|----|
| 1-T1S | 38   | 38  | 38  | 38  | 38  | 37  | 37  | 37  | 37  | 37  | 37  | 36 | 36 | 36 | 36 | 36 | 36 | 35 | 35 | 35 | 35 |
| 2-T1S | 37   | 37  | 37  | 37  | 37  | 36  | 36  | 36  | 36  | 36  | 36  | 35 | 35 | 35 | 35 | 35 | 35 | 34 | 34 | 34 | 34 |
| 3-T1S | 36   | 36  | 36  | 35  | 35  | 35  | 35  | 35  | 35  | 34  | 34  | 34 | 34 | 34 | 34 | 33 | 33 | 33 | 33 | 33 | 33 |
| 4-T1S | 35   | 35  | 35  | 34  | 34  | 34  | 34  | 34  | 34  | 33  | 33  | 33 | 33 | 33 | 33 | 32 | 32 | 32 | 32 | 32 | 32 |
| 5-T1S | 34   | 34  | 34  | 33  | 33  | 33  | 33  | 33  | 33  | 32  | 32  | 32 | 32 | 32 | 32 | 31 | 31 | 31 | 31 | 31 | 31 |
| 6-T1S | 32   | 32  | 32  | 32  | 31  | 31  | 31  | 31  | 31  | 31  | 31  | 31 | 30 | 30 | 30 | 30 | 30 | 30 | 30 | 30 | 29 |
| 7-T1S | 31   | 31  | 31  | 31  | 30  | 30  | 30  | 30  | 30  | 30  | 30  | 30 | 29 | 29 | 29 | 29 | 29 | 29 | 29 | 29 | 28 |
| 8-T1S | 29   | 29  | 29  | 29  | 28  | 28  | 28  | 28  | 28  | 28  | 28  | 28 | 27 | 27 | 27 | 27 | 27 | 27 | 27 | 27 | 26 |
| T4    | 1    | 2   | 3   | 4   | 5   | 6   | 7   | 8   | 9   | 10  | 11  | 12 | 13 | 14 | 15 | 16 | 17 | 18 | 19 | ≥  | 20 |
| 1-T1S | 35   | 35  | 34  | 34  | 34  | 34  | 34  | 34  | 33  | 33  | 33  | 33 | 33 | 33 | 32 | 32 | 32 | 32 | 32 | 32 | 32 |
| 2-T1S | 34   | 34  | 33  | 33  | 33  | 33  | 33  | 33  | 32  | 32  | 32  | 32 | 32 | 32 | 31 | 31 | 31 | 31 | 31 | 31 | 31 |
| 3-T1S | 32   | 32  | 32  | 32  | 32  | 32  | 31  | 31  | 31  | 31  | 31  | 31 | 30 | 30 | 30 | 30 | 30 | 30 | 29 | 29 | 29 |
| 4-T1S | 31   | 31  | 31  | 31  | 31  | 31  | 30  | 30  | 30  | 30  | 30  | 30 | 29 | 29 | 29 | 29 | 29 | 29 | 28 | 28 | 28 |
| 5-T1S | 30   | 30  | 30  | 30  | 30  | 30  | 29  | 29  | 29  | 29  | 29  | 29 | 28 | 28 | 28 | 28 | 28 | 28 | 27 | 27 | 27 |
| 6-T1S | 29   | 29  | 29  | 29  | 29  | 29  | 28  | 28  | 28  | 28  | 28  | 28 | 27 | 27 | 27 | 27 | 27 | 27 | 26 | 26 | 26 |
| 7-T1S | 28   | 28  | 28  | 28  | 28  | 28  | 27  | 27  | 27  | 27  | 27  | 27 | 26 | 26 | 26 | 26 | 26 | 26 | 25 | 25 | 25 |
| 8-T1S | 26   | 26  | 26  | 26  | 26  | 26  | 26  | 25  | 25  | 25  | 25  | 25 | 25 | 25 | 25 | 24 | 24 | 24 | 24 | 24 | 24 |

# Tabuľka 2

Krivka teploty okolia na nastavenie vysokej teploty pre vykurovanie.

| T4    | ≤-20 | -19 | -18 | -17 | -16 | -15 | -14 | -13 | -12 | -11 | -10 | -9 | -8 | -7 | -6 | -5 | -4 | -3 | -2 | -1 | 0  |
|-------|------|-----|-----|-----|-----|-----|-----|-----|-----|-----|-----|----|----|----|----|----|----|----|----|----|----|
| 1-T1S | 55   | 55  | 55  | 55  | 54  | 54  | 54  | 54  | 54  | 54  | 54  | 54 | 53 | 53 | 53 | 53 | 53 | 53 | 53 | 53 | 52 |
| 2-T1S | 53   | 53  | 53  | 53  | 52  | 52  | 52  | 52  | 52  | 52  | 52  | 52 | 51 | 51 | 51 | 51 | 51 | 51 | 51 | 51 | 50 |
| 3-T1S | 52   | 52  | 52  | 52  | 51  | 51  | 51  | 51  | 51  | 51  | 51  | 51 | 50 | 50 | 50 | 50 | 50 | 50 | 50 | 50 | 49 |
| 4-T1S | 50   | 50  | 50  | 50  | 49  | 49  | 49  | 49  | 49  | 49  | 49  | 49 | 48 | 48 | 48 | 48 | 48 | 48 | 48 | 48 | 47 |
| 5-T1S | 48   | 48  | 48  | 48  | 47  | 47  | 47  | 47  | 47  | 47  | 47  | 47 | 46 | 46 | 46 | 46 | 46 | 46 | 46 | 46 | 45 |
| 6-T1S | 45   | 45  | 45  | 45  | 44  | 44  | 44  | 44  | 44  | 44  | 44  | 44 | 43 | 43 | 43 | 43 | 43 | 43 | 43 | 43 | 42 |
| 7-T1S | 43   | 43  | 43  | 43  | 42  | 42  | 42  | 42  | 42  | 42  | 42  | 42 | 41 | 41 | 41 | 41 | 41 | 41 | 41 | 41 | 40 |
| 8-T1S | 40   | 40  | 40  | 40  | 39  | 39  | 39  | 39  | 39  | 39  | 39  | 39 | 38 | 38 | 38 | 38 | 38 | 38 | 38 | 38 | 37 |
| T4    | 1    | 2   | 3   | 4   | 5   | 6   | 7   | 8   | 9   | 10  | 11  | 12 | 13 | 14 | 15 | 16 | 17 | 18 | 19 | ≥  | 20 |
| 1-T1S | 52   | 52  | 52  | 52  | 52  | 52  | 52  | 51  | 51  | 51  | 51  | 51 | 51 | 51 | 51 | 50 | 50 | 50 | 50 | 50 | 50 |
| 2-T1S | 50   | 50  | 50  | 50  | 50  | 50  | 50  | 49  | 49  | 49  | 49  | 49 | 49 | 49 | 49 | 48 | 48 | 48 | 48 | 48 | 48 |
| 3-T1S | 49   | 49  | 49  | 49  | 49  | 49  | 49  | 48  | 48  | 48  | 48  | 48 | 48 | 48 | 48 | 47 | 47 | 47 | 47 | 47 | 47 |
| 4-T1S | 47   | 47  | 47  | 47  | 47  | 47  | 47  | 46  | 46  | 46  | 46  | 46 | 46 | 46 | 46 | 45 | 45 | 45 | 45 | 45 | 45 |
| 5-T1S | 45   | 45  | 45  | 45  | 45  | 45  | 45  | 44  | 44  | 44  | 44  | 44 | 44 | 44 | 44 | 43 | 43 | 43 | 43 | 43 | 43 |
| 6-T1S | 42   | 42  | 42  | 42  | 42  | 42  | 42  | 41  | 41  | 41  | 41  | 41 | 41 | 41 | 41 | 40 | 40 | 40 | 40 | 40 | 40 |
| 7-T1S | 40   | 40  | 40  | 40  | 40  | 40  | 40  | 39  | 39  | 39  | 39  | 39 | 39 | 39 | 39 | 38 | 38 | 38 | 38 | 38 | 38 |
| 8-T1S | 37   | 37  | 37  | 37  | 37  | 37  | 37  | 36  | 36  | 36  | 36  | 36 | 36 | 36 | 36 | 35 | 35 | 35 | 35 | 35 | 35 |

#### Krivka automatického nastavenia.

Krivka automatického nastavenia je deviata; výpočet je uvedený nižšie:

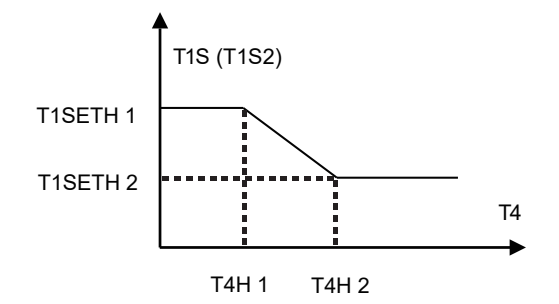

Stav: v nastavení ovládacieho panela, ak: T4H2<T4H1, prehoďte hodnotu; ak T1SETH1<T1SETH2, prehoďte hodnotu

#### Tabuľka 3

Krivka teploty okolia na nastavenie nízkej teploty pre chladenie.

| T4    | $-10 \le T4 \le 15$ | $15 \le T4 \le 22$ | $22 \leq T4 \leq 30$ | $30 \le T4$ |
|-------|---------------------|--------------------|----------------------|-------------|
| 1-T1S | 16                  | 11                 | 8                    | 5           |
| 2-T1S | 17                  | 12                 | 9                    | 6           |
| 3-T1S | 18                  | 13                 | 10                   | 7           |
| 4-T1S | 19                  | 14                 | 11                   | 8           |
| 5-T1S | 20                  | 15                 | 12                   | 9           |
| 6-T1S | 21                  | 16                 | 13                   | 10          |
| 7-T1S | 22                  | 17                 | 14                   | 11          |
| 8-T1S | 23                  | 18                 | 15                   | 12          |

#### Tabuľka 4

Krivka teploty okolia na nastavenie vysokej teploty pre chladenie.

| Τ4    | $-10 \le T4 \le 15$ | $15 \le T4 \le 22$ | $22 \leq T4 \leq 30$ | $30 \le T4$ |
|-------|---------------------|--------------------|----------------------|-------------|
| 1-T1S | 20                  | 18                 | 17                   | 16          |
| 2-T1S | 21                  | 19                 | 18                   | 17          |
| 3-T1S | 22                  | 20                 | 19                   | 17          |
| 4-T1S | 23                  | 21                 | 19                   | 18          |
| 5-T1S | 24                  | 21                 | 20                   | 18          |
| 6-T1S | 24                  | 22                 | 20                   | 19          |
| 7-T1S | 25                  | 22                 | 21                   | 29          |
| 8-T1S | 25                  | 23                 | 21                   | 20          |

#### Krivka automatického nastavenia.

Krivka automatického nastavenia je deviata; výpočet je uvedený nižšie:

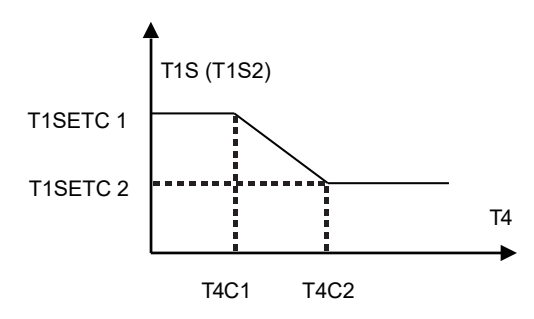

Stav: v nastavení ovládacieho panela, ak: T4C2<T4C1, prehoďte hodnotu; ak T1SETC1<T1SETC2, prehoďte hodnotu

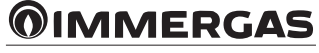

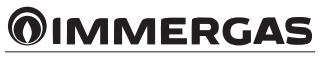

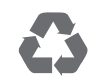

This instruction booklet is made of ecological paper

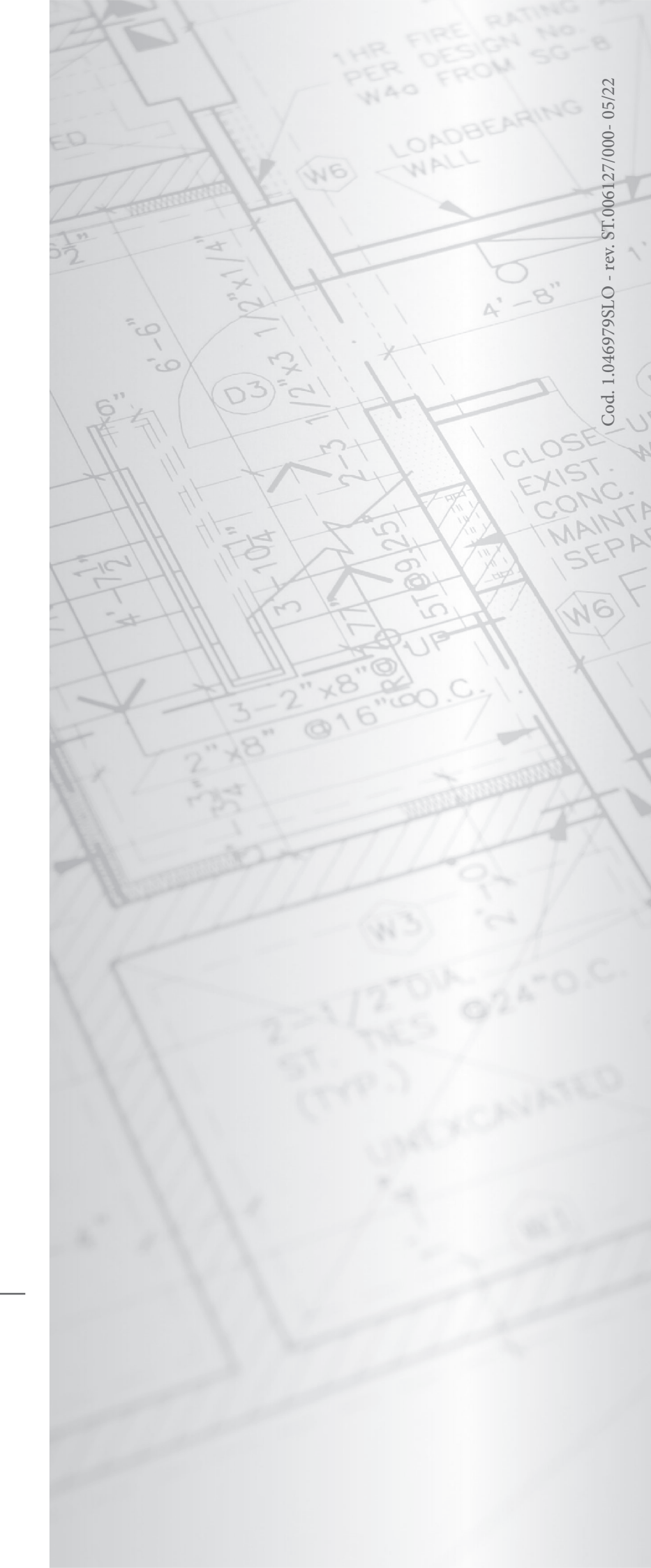

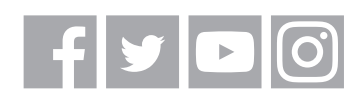

# immergas.com

Immergas S.p.A. 42041 Brescello (RE) - Italy Tel. 0522.689011 Fax 0522.680617